# How to Enroll in Benefits Manual: New Hire / Rehire

**Welcome!** Thank you for using SFHSS' Self-Service system to enroll in your benefits. As a new hire, you must enroll in benefits within <u>30 calendar days</u> from your date of hire. If you do not enroll, it may result in no coverage for yourself and any dependents. You can only change your benefit choices during Open Enrollment or if you have a qualified life event change. This includes marriage, domestic partnership, a newborn or newly adopted child, as well as divorce or dissolution of domestic partnership.

## **Table of Contents**

- 2 Frequently Asked Questions
- 4 Login
- 5 Update Your Personal Information
- 7 Race and Ethnicity
- 8 Arbitration Agreement
- 9 Benefits Enrollment / Add Dependent(s)
- 24 Upload Your Documents
- 27 Benefits Plan Comparison Tool
- 30 Exit and Continue Later

### **Frequently Asked Questions**

### What documents do I need?

If you will be adding or disenrolling a dependent to your existing plans, you will need to have your required documentation ready for upload. You will not be able to complete your online enrollment without uploading your documentation.

- Certified Marriage Certificate
- Domestic Partner Certification
- Birth Certificate
- Adoption Certificate
- A Social Security card must be provided for each new enrolled dependent
- Court Orders for Divorce, Separation, Annulment, Dissolution of Domestic Partnership
- Proof of coverage loss
- Proof of coverage gain
- Death Certificate

### Who do I contact for benefits questions?

For additional questions about health benefits eligibility or making health benefit changes, visit **SFHSS.org** or call **(628) 652-4700**. Our telephone hours are Monday, Tuesday, Wednesday, and Friday from 9 a.m. to 12 p.m. and 1 p.m. to 5 p.m. Thursday from 10 a.m. to 12 p.m. and 1 p.m. to 5 p.m.

#### Who do I contact for issues logging in to the Employee Portal?

If you are unable to log into the SF Portal or SF MyHub, please contact the **City and County of San Francisco's Department of Technology Help Desk at (628) 652-5000**, between the hours of 7:30 a.m.-5 p.m., Monday to Friday.

## What are the different relationship types when adding dependents to your health benefits?

When adding dependents, not all relationship types are benefit-eligible. These other relationships may be used for emergency contacts, for example. To ensure your dependent is eligible for coverage, refer to the table below.

| Relationship Types        | When to Use                                                                                           | Supporting Documentation Needed                                                                                                    |
|---------------------------|----------------------------------------------------------------------------------------------------|----------------------------------------------------------------------------------------------------|
|                           |                                                                                                    |                                                                                                    |
| Child                     | Biological or Adopted Children.                                                                       | Birth/Adoption Certificate. Birth Verification<br>is also accepted temporarily, but the Birth<br>Certificate is still required to be submitted<br>within 6 months.                                                                                                    |
| Domestic Partner Adult    | Domestic Partner.                                                                                     | Domestic Partnership Certificate.                                                                                                    |
| Domestic Partner Child    | Child of Domestic Partner.                                                                            | Birth Certificate & Domestic Partnership Certificate.                                                                                                    |
| Other Child - Legal       | Dependents from court ordered coverage/<br>guardianship, etc                                          | Court Order.                                                                                                    |
| Other IRS - Non Dep Adult | Domestic Partner Certificate, Annual Attestation from SFHSS, and Tax Return.                          | Domestic Partner Certificate & Annual<br>Attestation from SFHSS.                                                                                                    |
| Other IRS - Non Dep Child | Birth Certificate, Domestic Partner<br>Certificate, Annual Attestation from<br>SFHSS, and Tax Return. | Birth Certificate, Domestic Partner Certificate<br>& complete and return Annual Domestic<br>Partnership Attestation that will be sent from<br>SFHSS.                                                                                                    |
| Spouses                   | Marriage License / Certificate.                                                                       | Filed copy of a Federal Income Tax Return for<br>spouses married for more than 18 months.<br>Members are required to file married filing<br>jointly/separately, to establish a continuous<br>spousal relationship.<br>Spouses married for less than 18 months will be<br>requested to provide their filed copy of a Federal<br>Income Tax Return (married filing jointly/<br>separately) |

## Login

- 1. Go to: https://sfhss.org/how-to-enroll
- 2. Click on the SF My Hub tile on the top left of the window.

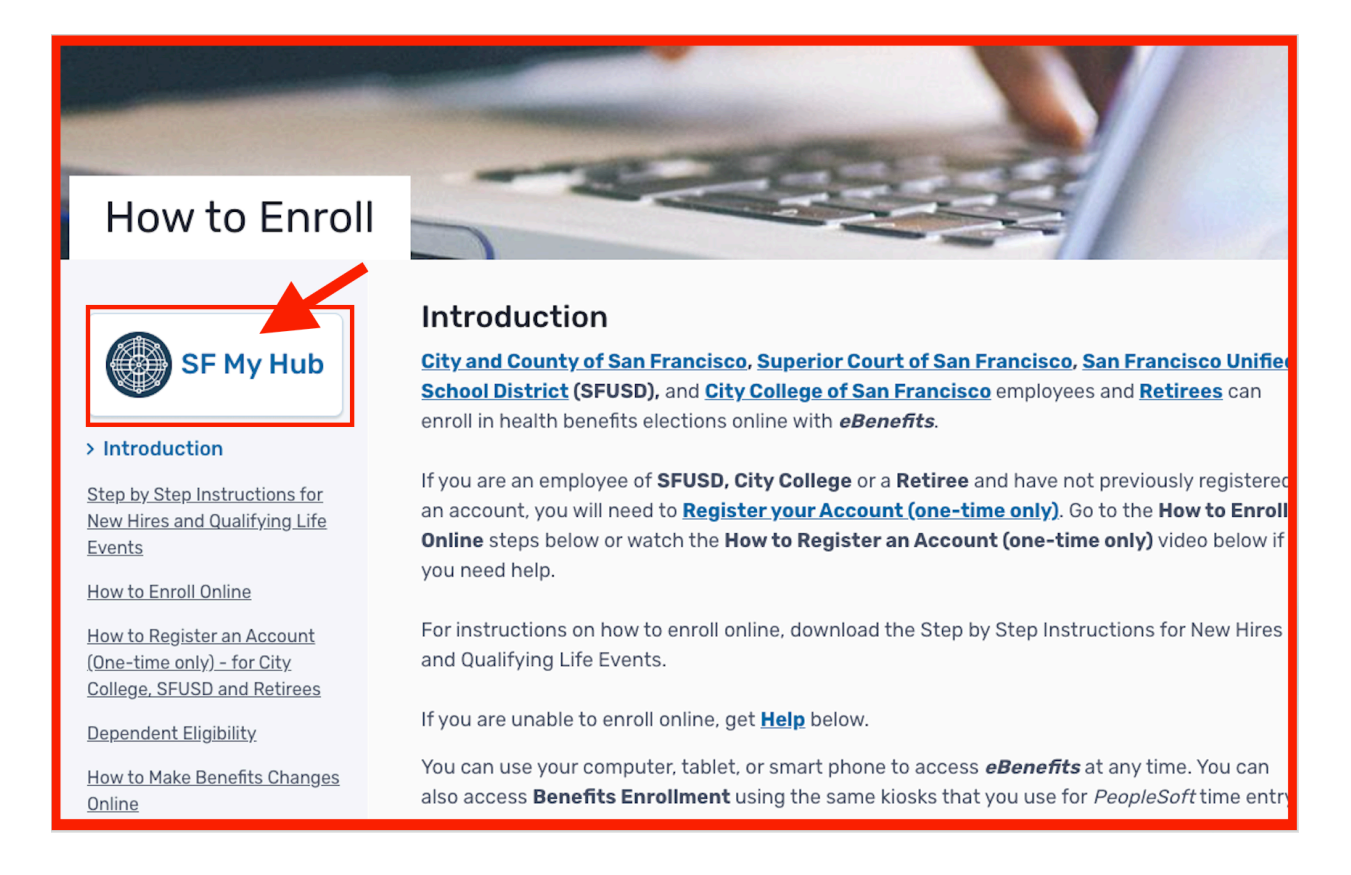

- 3. Enter your DSW (Employee ID) and password.
- 4. Complete the security verification.
- 5. You will see your dashboard with different tiles.

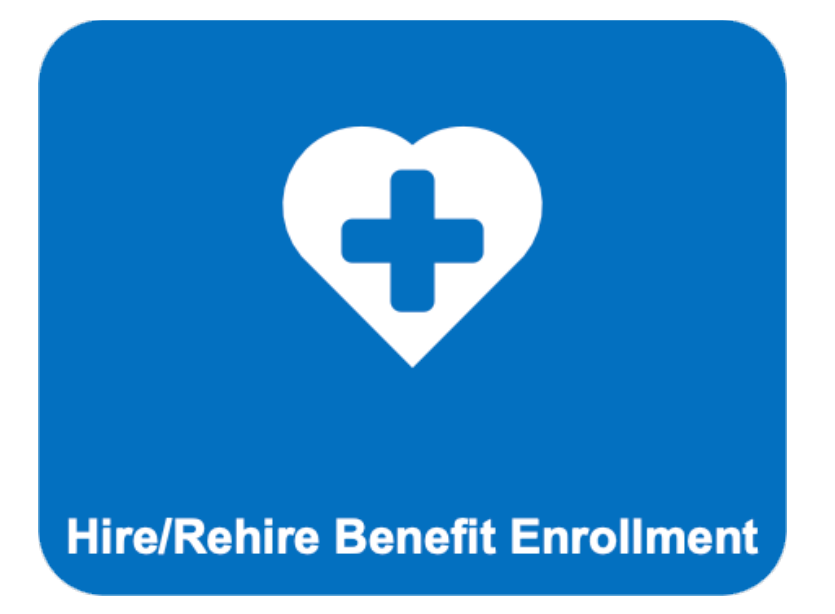

6. Click on **Hire/Rehire Benefit Enrollment** tile.

|                                            | Hert >                                                                                                    |
|--------------------------------------------|----------------------------------------------------------------------------------------------------|
| Webserre in Karafilis Karolineet<br>Visioo | Welcome to Benefits Enrollment                                                                                                    |
| Recepted Laternation<br>Not Oberted        | Welcome to health benefits anticiment.<br>As a new time you must enable in benefits within 26 saterolari days from your date of hims. If you do<br>not ensure it may result in no converges to your without any dependents. The one time you can                             |
| Arbitration Agroament<br>Nor Started       | onese van beken prezes e buier open unterningen om nin kun heel is daarde ternin gebui<br>onese. The indukter interning, dameels partiering, is erektien or erektij adapted uitig as well<br>as theorie or discourse of connect: partiering.                                 |
| Bevefilo Erauliment<br>No Staniel          | If you are a new time or name, peake complete your new variations constitue emotion poor to<br>creating a query registre event. You can acc dependents or change your address as part of your<br>new in executions.<br>Citch the Mart fusion to basis the eventment process. |
| Barnafilta Riatamantis<br>Not Started      |                                                                                                    |
| Summary Page<br>No Started                 |                                                                                                    |

7. Read the message and click on **Next.** 

### **Update Your Personal Information**

You can update your personal information, such as your **Home and Mailing Addresses**, **Contact Information, Emergency Contact, and Race & Ethnicity**.

|                                                           | Cancel Cancel Next >                                                       |
|-----------------------------------------------------------|----------------------------------------------------------------------------|
| Marriage Event <ul> <li>Visited</li> </ul>                | Personal Information - Home & Mailing Address                              |
| Document Upload     Complete                              | 123 Test Ave     Current     >       Daly City, CA 94015     Current     > |
| <ul> <li>Personal Information</li> <li>Visited</li> </ul> | Mailing Address                                                            |
| Home & Mailing Address<br>Complete                        | 123 Test Ave Daly City, CA 94015 Current > San Mateo County                |
| Contact Information <ul> <li>Visited</li> </ul>           |                                                                            |
| Emergency Contact <ul> <li>Visited</li> </ul>             |                                                                            |
| Race & Ethnicity<br>Visited                               |                                                                            |

Reminder to click on **Save** at the top right of the window to save your changes.

| Cancel                                                  | Address Save                                                      |
|---------------------------------------------------------|-------------------------------------------------------------------|
| Race and Ethnicity Popup window Employee Instruction    |                                                                   |
| United States addresses require one of these to save: A | Address 1, Address 2, Address 3. Home Address cannot be a PO Box. |
| Change As Of                                            | 04/14/2025                                                        |
| *Country                                                | United States Q                                                   |
| Address 1                                               | 123 Test Ave.                                                     |
| Address 2                                               |                                                                   |
| Address 3                                               |                                                                   |
| City                                                    | Daly City                                                         |
| State                                                   | California                                                        |
| Postal                                                  | 94015                                                             |
| County                                                  |                                                                   |
|                                                         |                                                                   |
|                                                         |                                                                   |
|                                                         |                                                                   |

|        | : |
|--------|---|
|        |   |
| Cancel | > |
|        |   |
|        |   |
|        |   |

If there are no necessary changes to your personal information, you can advance and click on **Next** at the top right of the window.

## **Race and Ethnicity**

The **Race and Ethnicity** section is defined by the Centers for Medicare & Medicaid Services. Completing this race and ethnicity section is completely voluntary and helps us better understand the diversity of our members so we can work to reduce healthcare inequities and improve services for everyone. Click on **Next** at the top right of your screen when finished.

|                                                 |                                | Cancel | Previous | Next > |
|-------------------------------------------------|--------------------------------|--------|----------|--------|
| Marriage Event<br>• Visited                     | Race and Ethnicity             |        |          | 1      |
| Document Upload     Complete                    |                                |        |          |        |
| Personal Information     Visited                | Race Details<br>No Data Exists |        |          |        |
| Home & Mailing Address<br>Complete              |                                |        |          |        |
| Contact Information <ul> <li>Visited</li> </ul> | Ethnicity Details              |        |          |        |
| Emergency Contact <ul> <li>Visited</li> </ul>   | Add Ethnicity                  |        |          |        |
| Race & Ethnicity<br>● Visited                   | Voluntary Self-Identification  |        |          |        |

### **Arbitration Agreement**

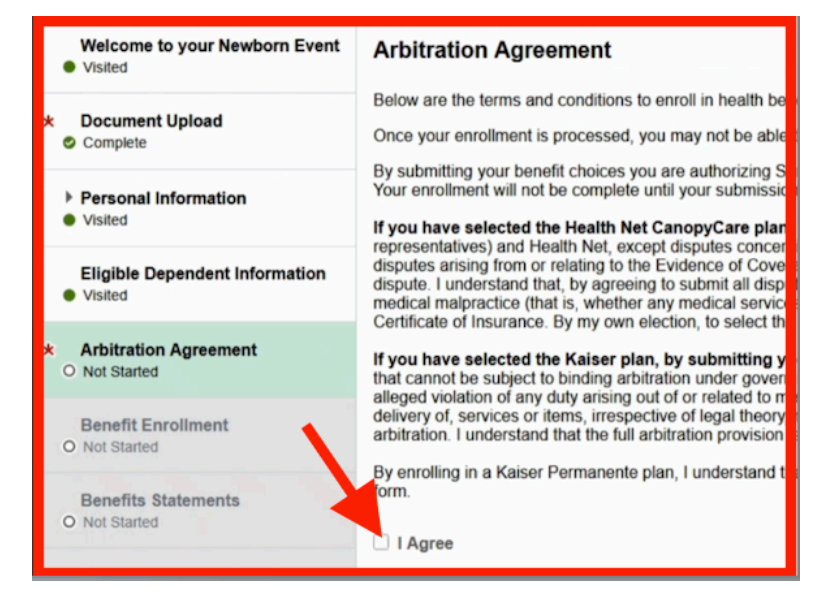

# 1. Read the Arbitration Agreement.

2. Click on **I Agree** check box in the bottom.

| Divorce Event<br>Visited                                  | Arbitration Agreement                                                                                                    |  |  |  |
|-----------------------------------------------------------|----------------------------------------------------------------------------------------------------|--|--|--|
| k Document Upload                                         | Below are the terms and conditions to enroll in health benefits. Selecting the I Agree checkbox on th<br>Complete button on the Summary step will send your benefit choices to the San Francisco Health Se                                                                                                    |  |  |  |
| Complete                                                  | Once your enrollment is processed, you may not be able to make any further benefit changes until the status change.                                                                                                    |  |  |  |
| <ul> <li>Personal Information</li> <li>Visited</li> </ul> | r submitting your benefit choices you are authorizing San Francisco Health Service System to ded<br>thorizing San Francisco Health Service System to send necessary personal information to selecte<br>rollment will not be complete until your submissions have been reviewed and confirmed by San Fr                                                                                                    |  |  |  |
| Eligible Dependent Information<br>Visited                 | If you have selected the Health Net CanopyCare plan, by submitting your enrollment, you are<br>the Applicant, understand and agree that any and all disputes between me (including any of my enror<br>Health Net, excend its units concernion adverse heared it determinations as defined in d5 CFE 1421 31                                                                                                    |  |  |  |
| Arbitration Agreement     In Progress                     | ream twick, except asputies concienting adverse benefit determinations as denned in 4 > C + X + 47.1 ><br>steaded of a jury or court trial and that i am variant gail rights to class arbitration to a<br>vidence of Coverage or Certificate of Insurance or my Health Net membership or coverage, stated<br>giputes to infivitions [final ago bindina adhroting on a leasting information gail and the second on the<br>singular so infivitions [final ago bindina adhroting on a leasting information gails are solven on the<br>singular solution information gails and the singular solution information with the second on the<br>singular solution information adhroting on the singular singular solution information the second on the<br>singular solution information adhroting and the singular singular solution in the<br>singular solution information adhroting and the singular singular singular solution in the<br>singular solution information adhroting and the singular singular singular solution in the<br>singular solution is final ago addition adhroting the<br>solution is a solution and the<br>singular solution in the singular solution is singular singular solution in the<br>singular solution is final ago addition adhroting the<br>solution is a solution and the<br>singular solution is the singular solution in the<br>singular solution is singular solution in the<br>solution is solution adhroting the<br>solution is solution adhroting the<br>solution is solution adhroting the<br>solution is solution adhroting the<br>solution is solution adhroting the<br>solution is solution adhroting the<br>solution is solution adhroting the<br>solution is solution adhroting the<br>solution is the<br>solution is solution adhroting the<br>solution is solution adhroting the<br>solution is solution adhroting the<br>solution is solution adhroting the<br>solution is solution adhroting the<br>solution is solution adhroting the<br>solution is solution adhroting the<br>solution is solution adhroting the<br>solution is solution adhroting the<br>solution is solution adhroting the<br>solution is solution adhroting the<br>solution is solut |  |  |  |
| Benefit Enrollment<br>O Not Started                       | y a jury. I also understand that disputes that I may have with Health Net involving claims for medica<br>were unnecessary or unauthorized or were improperly, negligently or incompetently rendered) are al<br>nore detailed arbitration provision is included in the Evidence of Coverage or Certificate of Insurance<br>his will serve as my signature, and I indicates that I understand and agree with the terms of this Bin<br>is will serve as my signature.                                                                                                    |  |  |  |
| Benefits Statements<br>O Not Started                      | binding arbitration instead of a court of law.<br>If you have selected the Kaiser plan, by submitting your enrollment, you are agreeing to Kaise<br>(except for Small Claims Court cases, claims subject to a Medicare appeals procedure or the ERISA<br>be subject to binding arbitration under governing law) any dispute between myself, my heirs, relative<br>Foundation Health Plan, Inc. (KFHP), any contracted health care providers, administrators, or other<br>duty arising out of or related to membership in KFHP, including any claim for medical or hospital mal<br>unauthorized or were improperly, melgigently, or incompetently rendered), for premises liability, or rel.<br>irrespective of legal theory, must be decided by binding arbitration under California law and not by la<br>provides for judical review of arbitration proceedings. I agree to give up our right to a jury trial and a<br>arbitration provision is contained in the Evidence of Coverage.                                                                                                    |  |  |  |
| Summary<br>O Not Started                                  |                                                                                                    |  |  |  |
|                                                           | By enrolling in a Kaiser Permanente plan, I understand that this action will serve as my electronic sig<br>Foundation Health Plan Arbitration Agreement (above) and that by law this electronic signature v                                                                                                    |  |  |  |
|                                                           | ⊡ I Agree                                                                                                    |  |  |  |
| 2                                                         | Save                                                                                                    |  |  |  |

### 3. Click Save.

This is required to proceed to the next step.

|                                            | Cancel Cancel Next >                                                                                                    |  |
|--------------------------------------------|----------------------------------------------------------------------------------------------------|--|
| Marriage Event<br>Visited                  | Arbitration Agreement                                                                                                    |  |
| Document Upload     Complete               | Below are the terms and conditions to anroll in health benefits. Selecting the I Agree checkbox on this page is<br>required to complete your enrollment. Clicking the Complete button on the Summary step will send your benefit<br>choices to the San Francisco Health Service System for processing.                                                                                                    |  |
| Personal Information     Visited           | Once your enrollment is processed, you may not be able to make any further benefit changes until the next<br>Open Errollment period or if you have a qualified family status change.<br>By submitting your benefit chockes you are authorizing San Francisco Health Service System to deduct your                                                                                                    |  |
| Eligible Dependent Information<br>Complete | premium contributions from your wages. You are also authorizing San Francisco Health Service System to<br>send necessary presonal information to selected insurance carriers to complete your enrollment. Your<br>enrollment will not be complete until your submissions have been reviewed and confirmed by San Francisco<br>Health Service System.                                                                                   |  |
| * Arbitration Agreement<br>© Complete      | If you have selected the Health Net CanopyCare plan, by submitting your enrollment, you are agreeing<br>to the Health Net binding activation agreement. It he Applicant understand and agree that any and all<br>disputes between me (including any of my enrolled family members or heirs or personal representatives) and<br>Health Net exercit disrutes covaring adverse hoefit determinations as defined in SC FE 147.136, must be |  |

4. Click Next.

## **Benefits Enrollment / Add Your Dependent(s)**

The **Benefits Enrollment** section will show you the different plan tiles available to you. For this example, we click on the **Medical** tile.

| Welcome to Benefits Enrollment<br>● Visited               | Benefits Enrollment                                                                                                    |                                                                               |  |
|-----------------------------------------------------------|----------------------------------------------------------------------------------------------------|-------------------------------------------------------------------------------|--|
|                                                           |                                                                                                    | * Indicates requ                                                              |  |
| <ul> <li>Personal Information</li> <li>Visited</li> </ul> | Please review the different plan options available to you as a newly eligible employee.<br>Make sure that supporting documents for any dependents that you will enroll are readily available.                                                                                                    |                                                                               |  |
| Arbitration Agreement<br>Complete                         | <ol> <li>Click on the Review link on each benefit plan type to review the different plans, add dependents and enroll in the plans.</li> <li>Add your dependents as needed and click the check box next to their name to enroll them.</li> <li>Choose your plan by clicking the Select button next to it and click the Done button, located in the upper right-hand corner, to save election.</li> </ol> |                                                                               |  |
| Benefits Enrollment<br>▶ Visited                          | <ol> <li>After you have completed all your benefit elections, i<br/>SFHSS.</li> </ol>                                                                                                    | t is important that you click the Submit and Done buttons to submit your elec |  |
|                                                           |                                                                                                    |                                                                               |  |
| D Not Started                                             | Your Pay Period \$0.00                                                                                                    | Full Cost \$0.00                                                              |  |
| Summary Page<br>O Not Started                             | Status Submitted<br>04/01/2025 11:31AM                                                                                                    | Employer Cost \$0.00                                                          |  |
|                                                           | Submit                                                                                                    |                                                                               |  |
|                                                           | Benefit Plans                                                                                                    |                                                                               |  |
|                                                           |                                                                                                    |                                                                               |  |
|                                                           | Madical                                                                                                    | Mision Promise                                                                |  |
|                                                           | Medical                                                                                                    | Vision Premier                                                                |  |
|                                                           | Current No Coverage                                                                                                    | Current No Coverage                                                           |  |
|                                                           | New Waive                                                                                                    | New Waive                                                                     |  |
|                                                           | Status Pending Review                                                                                                    | Status Pending Review                                                         |  |
|                                                           | 🚰 0 Dependents                                                                                                    | 🚰 0 Dependents                                                                |  |
|                                                           |                                                                                                    |                                                                               |  |
|                                                           | Employee Cost \$0.00                                                                                                    | Employee Cost \$0.00                                                          |  |
|                                                           | R                                                                                                    | eview                                                                         |  |

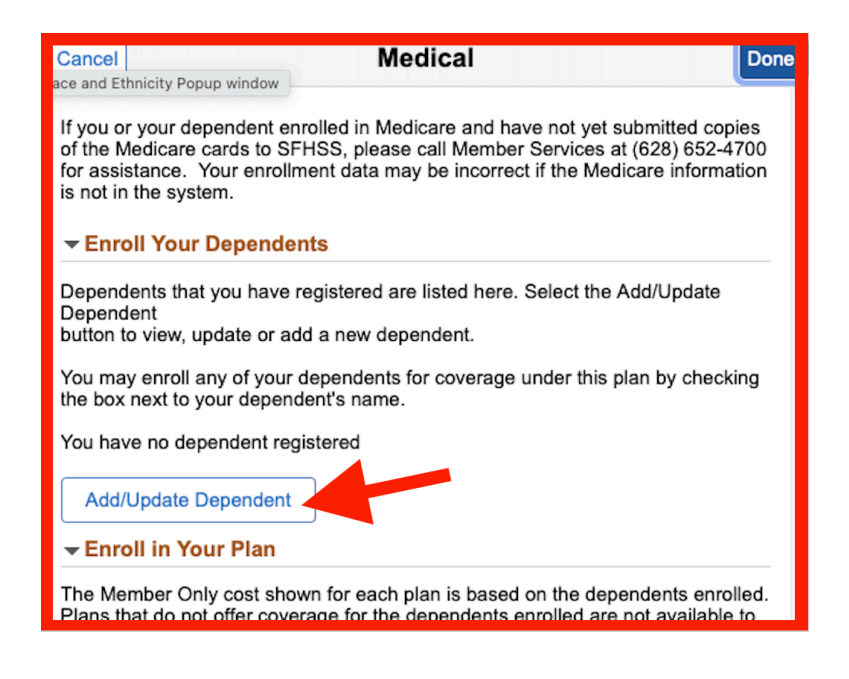

| Cancel Add Individual Dependent/Beneficiary Save<br>Information                                  |                                                                              |  |
|--------------------------------------------------------------------------------------------------|------------------------------------------------------------------------------|--|
| Select Save after you have added your<br>changes will go into effect on 4/17/2025<br><b>Name</b> | * Indicates required field<br>Dependent/ Dependent/Beneficiary Summary Popup |  |
| Add Name                                                                                         | Dependent/Beneficiary Summary Popup window                                   |  |
| Date of Birth<br>*Gender<br>*Relationship<br>to Employee<br>*Disabled No \$<br>As of 04/16/2025  | MM/DD/YYYY III<br>Female ¢<br>Spouse ¢                                       |  |
| Address<br>Address Address                                                                       | s Type Same Address as mine                                                  |  |

 Read the message in this Medical plan window and click on Add/Update Dependent.

2. Click on Add Name.

| Cancel            | Name        | Done |
|-------------------|-------------|------|
| Name Format       | English \$  |      |
| Name Prefix       | \$          |      |
| *First Name       | Jane        | > /  |
| Middle Name       |             |      |
| *Last Name        | Doe         | >    |
| Chosen First Name | Jane        |      |
| Display Name      | Jane (Jane) |      |
| Formal Name       | Jane        |      |
| Name              | ,Jane       |      |

3. Enter your dependent's First Name and Last Name.

4. Complete the rest of your dependent's information in the window: **Personal Information, Address, Social Security Number, Phone, Email, Race, Ethnicity.** 

Read the **Upload Document** section in this manual for uploading instructions for your dependent(s).

The asterisk (\*) next to the items means that they are required fields.

| Cancel Add Individual Dependent/Beneficiary Save<br>Information |                                                                                                    |           |  |
|-----------------------------------------------------------------|----------------------------------------------------------------------------------------------------|-----------|--|
| Select Save after you ha<br>changes will go into effec<br>Name  | * Indicates required fie<br>ve added your Dependent/Beneficiary's information. Th<br>t on 4/17/2025.                   | əld<br>he |  |
| Jane Doe (Jane)                                                 |                                                                                                    | >         |  |
| Personal Information<br>*Disabled<br>As of                      | Date of Birth MM/DD/YYYY iii<br>*Gender Female \$<br>*Relationship<br>to Employee Spouse \$<br>No \$<br>04/16/2025 iii |           |  |
| Address                                                         |                                                                                                    |           |  |
| Address                                                         | Address Type Same Address as mine                                                                                      |           |  |

5. Click on **Save** at the top right corner of the window.

| Depender                                    | nt and Beneficiary Informa | tion X        |
|---------------------------------------------|----------------------------|---------------|
| Add Individual<br>Ith Benefits Popup window |                            |               |
| Name                                        | Relationship               |               |
| Jane Doe (Jane)                             | Spouse                     | $\rightarrow$ |

| Cancel                                                                         |                     |                                               | Me                                                   | edical                                       |                                                |                     |                                  |
|--------------------------------------------------------------------------------|---------------------|-----------------------------------------------|------------------------------------------------------|----------------------------------------------|------------------------------------------------|---------------------|----------------------------------|
| If you or your dependent enrolled in M<br>at (628) 652-4700 for assistance. Yo | ledicare            | and have not yet s                            | ubmitted copies of the M<br>window the Medicare      | ledicare cards to S<br>information is not ir | FHSS, please call Me<br>the system.            | mber Services       | Resources                        |
| <ul> <li>Enroll Your Dependents</li> </ul>                                     |                     |                                               |                                                      |                                              |                                                |                     | CSF/CRT Benefits Guide           |
| Dependents tha                                                                 | are liste           | ed here. Select the A                         | dd/Update Dependent                                  |                                              |                                                |                     | Kaiser Permanente HMO            |
| button to view. bdate or add a new o                                           | epende              | nt.                                           |                                                      |                                              |                                                |                     | Blue Shield of CA Trio HMO       |
| You may enry any of your dependen                                              | ts for co           | overage under this p                          | lan by checking the box                              | next to your depen                           | dent's name.                                   |                     | Blue Shield of CA Access+        |
| Dependents                                                                     |                     |                                               | Relation                                             | ship                                         |                                                |                     | Health Net CanonyCare            |
| Jane Doe                                                                       |                     |                                               | Spouse                                               |                                              |                                                |                     | НМО                              |
|                                                                                |                     |                                               |                                                      |                                              |                                                |                     | Blue Shield of California<br>PPO |
| Add/Update Dependent                                                           |                     |                                               |                                                      |                                              |                                                |                     |                                  |
| Enroll in Your Plan                                                            |                     |                                               |                                                      |                                              |                                                |                     |                                  |
| The Member Only cost shown for eac<br>are not available to select. To see oth  | h plan i<br>er cove | s based on the depe<br>rage costs for individ | indents enrolled. Plans<br>fual plans, select the he | that do not offer co<br>Ip icon correspondi  | verage for the depend<br>ng to each plan optio | ents enrolled<br>1. |                                  |
| The VSP Basic Plan is included with                                            | nrolime             | ent in all SFHSS me                           | dical plans.                                         |                                              |                                                |                     |                                  |
| To complete a side-by-side comparise<br>he Compare button.                     | n of the            | e plan options, selec                         | t the Compare Plan che                               | ckbox for the plan of                        | ptions to be compare                           | d, then select      |                                  |
| Plan Name                                                                      |                     | My Before Tax<br>Cost                         | My After Tax<br>Cost Cre                             | My Employer<br>dit Cost                      | My Pay Period<br>Cost                          | Compare<br>Plan     |                                  |
| Select Health Net CanopyCare HMO                                               | 0                   |                                               | \$481                                                | .69 \$365.27                                 | \$-481.69                                      |                     |                                  |
| Select Blue Shield Trio HMO                                                    | 0                   | \$49.70                                       | \$481                                                | .69 \$407.10                                 | \$-431.99                                      |                     |                                  |
| Select Blue Shield Access+<br>HMO                                              | 0                   | \$130.09                                      | \$481                                                | .69 \$407.10                                 | \$-351.60                                      |                     |                                  |
| <ul> <li>Kaiser Permanente HMO</li> </ul>                                      | 0                   |                                               | \$481                                                | .69 \$406.79                                 | \$-481.69                                      |                     |                                  |
| Select Blue Shield PPO                                                         | 0                   | \$275.29                                      | \$481                                                | .69 \$407.10                                 | \$-206.40                                      |                     |                                  |
| Select Waive                                                                   |                     |                                               | \$481                                                | .69                                          | \$-481.69                                      |                     |                                  |
| Overview of All Plans                                                          |                     |                                               |                                                      |                                              |                                                | Compare             |                                  |
|                                                                                |                     |                                               |                                                      |                                              |                                                |                     |                                  |
|                                                                                |                     |                                               |                                                      |                                              |                                                |                     |                                  |
|                                                                                |                     |                                               |                                                      |                                              |                                                |                     |                                  |

7. This new window will appear. Click on the check box next to name of the dependent you plan to enroll.

6. Click on **X** to close the

window.

If you or your dependent enrolled in Medicare and have not yet submitted copies of the Medicare card Member Services at (628) 652-4700 for assistance. Your enrollment data may be incorrect if the Medi system.

| Enroll Your Dependent                                                                       | its                                                                                                    |
|---------------------------------------------------------------------------------------------|----------------------------------------------------------------------------------------------------|
| Dependents that you have re<br>button to view, update or add<br>You may proll any of your d | gistered are listed here. Select the Add/Update Dependent<br>I a new dependent.<br>ependents for coverage under this plan by checking the box next to your |
| Dependents                                                                                  | Relationship                                                                                                    |
| Jane Doe                                                                                    | Spouse                                                                                                    |
| Add/Update Dependent                                                                        | ]                                                                                                    |
| - Enroll in Your Plan                                                                       |                                                                                                    |
|                                                                                             |                                                                                                    |

The Member Plus One Dependent cost shown for each plan is based on the dependents enrolled. Pla

| ncei                                                                                                    |                                                                                                    |                                                                          |                                                                                                    |                                                                                                    | Medic                                                                                                    | al                                                                                                    |                                                                                                    |                                                                       |                                  |
|----------------------------------------------------------------------------------------------------|----------------------------------------------------------------------------------------------------|--------------------------------------------------------------------------|----------------------------------------------------------------------------------------------------|----------------------------------------------------------------------------------------------------|----------------------------------------------------------------------------------------------------|----------------------------------------------------------------------------------------------------|----------------------------------------------------------------------------------------------------|-----------------------------------------------------------------------|----------------------------------|
| ou or your<br>(628) 652-                                                                                                    | r dependent enrolled in M<br>-4700 for assistance. You                                                                                                    | ledicare<br>ur enrollr                                                   | and have not yet s<br>nent data may be i                                                                                                    | ubmitted copies of<br>ncorrect if the Me                                                           | of the Medic<br>edicare inform                                                                                             | are cards to SF<br>mation is not in                                                                                                    | HSS, please call Me<br>the system.                                                                                                    | mber Services                                                         | Resources                        |
| Enroll Yo                                                                                                    | our Dependents                                                                                                    |                                                                          |                                                                                                    |                                                                                                    |                                                                                                    |                                                                                                    |                                                                                                    |                                                                       | CSF/CRT Benefits Guide           |
| pendents                                                                                                    | that you have registered                                                                                                    | are liste                                                                | here. Select the                                                                                                    | Add/Update Depe                                                                                    | endent                                                                                                    |                                                                                                    |                                                                                                    |                                                                       | Kaiser Permanente HMO            |
| umay enn                                                                                                    | w, update or add a new de                                                                                                    | epender                                                                  | erage under this n                                                                                                    | lan hv checking t                                                                                  | the hox next                                                                                                    | to your depend                                                                                                    | ent's name                                                                                                    |                                                                       | Blue Shield of CA Trio HM        |
| a may one                                                                                                    | Deserved ante                                                                                                    | 101 001                                                                  | orago anaor ano p                                                                                                    | nun by chocking i                                                                                  | alationable                                                                                                    | to your depond                                                                                                    | one o namo.                                                                                                    |                                                                       | Blue Shield of CA Access<br>HMO  |
|                                                                                                    | Jane Doe                                                                                                    |                                                                          |                                                                                                    | s                                                                                                  | pouse                                                                                                    |                                                                                                    |                                                                                                    |                                                                       | Health Net CanopyCare<br>HMO     |
| Add/Upda                                                                                                    | ate Dependent                                                                                                    |                                                                          |                                                                                                    | -                                                                                                  | ,                                                                                                    |                                                                                                    |                                                                                                    |                                                                       | Blue Shield of California<br>PPO |
| Enroll in                                                                                                    | Your Plan                                                                                                    |                                                                          |                                                                                                    |                                                                                                    |                                                                                                    |                                                                                                    |                                                                                                    |                                                                       |                                  |
| e Member<br>pendents e<br>tion.<br>e VSP Bas<br>complete                                                                                                    | r Plus One Dependent cos<br>enrolled are not available<br>sig Plan is included with e<br>side-by-side compariso                                                                                                    | st showr<br>to selec<br>enrollme<br>in of the                            | for each plan is b<br>t. To see other cov<br>nt in all SFHSS me<br>plan options, selec                                                                                        | ased on the depe<br>erage costs for ir<br>dical plans.<br>t the Compare P                          | endents enro<br>ndividual plai<br>lan checkbo                                                                              | illed. Plans that<br>ns, select the hi<br>x for the plan op                                                                                                    | do not offer coverag<br>alp icon correspondi<br>ptions to be compare                                                                                                    | e for the<br>ng to each plan<br>nd, then select                       |                                  |
| e Member<br>pendents<br>tion.<br>e VSP Bas<br>complete<br>complete                                                                                                    | Plus One Dependent cos<br>enrolled are not available<br>sig Plan is included with e<br>side-by-side compariso<br>button.                                                                                                    | st showr<br>to selec<br>enrollmen<br>in of the                           | tor each plan is bi<br>t. To see other cov<br>nt in all SFHSS me<br>plan options, selec<br>My Before Tax<br>Cost                                                              | ased on the depe<br>erage costs for in<br>dical plans.<br>It the Compare P<br>My After Tax<br>Cost | andents enro<br>ndividual plai<br>lan checkbo<br>My<br>Credit                                                              | illed. Plans that<br>ns, select the h<br>x for the plan of<br>Employer<br>Cost                                                                                                    | do not offer coverag<br>elp icon correspondi<br>otions to be compare<br>My Pay Period<br>Cost                                                                                                    | e for the<br>ng to each plan<br>d, then select<br>Compare<br>Plan     |                                  |
| e Member<br>pendents e<br>tion.<br>e VSP Bas<br>complete<br>e Compar                                                                                                    | Pius One Dependent cos<br>enrolled are not available<br>sigePlan is included with e<br>builde-by-side compariso<br>builton.<br>Plan Name<br>lealth Net CanopyCare<br>MO                                                                                                    | st showr<br>to select<br>enrollmen<br>in of the                          | to reach plan is bit.<br>To see other covent in all SFHSS me<br>plan options, select<br>My Before Tax<br>Cost<br>\$363.43                                                     | ased on the depe<br>erage costs for ir<br>dical plans.<br>at the Compare P<br>My After Tax<br>Cost | andents enro<br>ndividual plan<br>lan checkbo<br>My<br>Credit<br>\$555.80                                                  | Iled. Plans that<br>ns, select the hi<br>x for the plan of<br>Employer<br>Cost<br>\$365.27                                                                                                    | do not offer coverag<br>alp icon correspondi<br>otions to be compare<br>My Pay Period<br>Cost<br>\$-192.37                                                                                                    | e for the<br>ng to each plan<br>id, then select<br>Compare<br>Plan    |                                  |
| e Member<br>pendents e<br>tion.<br>e VSP Bas<br>complete<br>e Compar<br>H<br>H<br>H<br>H                                                                                       | Plus One Dependent coo<br>enrolled are not available<br>sigeRan is included with e<br>hide-by-side compariso<br>button.<br>Plan Name<br>eath Net CanopyCare<br>HMO                                                                                                    | at shown<br>to select<br>enrollment<br>in of the<br>0                    | for each plan is bi<br>t. To see other cov<br>nt in all SFHSS me<br>plan options, selec<br>My Before Tax<br>Cost<br>\$363.43<br>\$504.65                                      | ased on the depe<br>erage costs for ir<br>dical plans.<br>tt the Compare P<br>My After Tax<br>Cost | Ian checkbo<br>My<br>Credit<br>\$555.80                                                                                    | Iled. Plans that<br>ns, select the hi<br>x for the plan of<br>Employer<br>Cost<br>\$365.27<br>\$407.10                                                                                                    | do not offer coverag<br>alp icon correspondi<br>otions to be compare<br>My Pay Period<br>Cost<br>\$-192.37<br>\$-51.15                                                                                         | e for the<br>ng to each plan<br>d, then select<br>Compare<br>Plan     |                                  |
| e Member<br>pendents e<br>tion.<br>e VSP Bas<br>complete<br>e Compar<br>H<br>H<br>H<br>Select B<br>Select B                                                                    | r Plus One Dependent co<br>enrolled are not available<br>significant is included with e<br>side-by-side compariso<br>cutors.<br>Plan Name<br>lealth Net CanopyCare<br>MAC<br>slue Shield Trio HMO<br>Slue Shield Access+<br>MAC                                                                                                    | at shown<br>to select<br>an of the<br>0<br>0                             | for each plan is bi<br>t. To see other cov<br>nt in all SFHSS me<br>plan options, selec<br>My Before Tax<br>Cost<br>\$363.43<br>\$504.65<br>\$665.44                          | ased on the depe<br>erage costs for ir<br>dical plans.<br>It the Compare P<br>My After Tax<br>Cost | andents enro<br>ndividual plai<br>lan checkbo<br>Credit<br>\$555.80<br>\$555.80                                            | Iled. Plans that<br>ns, select the hi<br>x for the plan of<br>Employer<br>Cost<br>\$365.27<br>\$407.10<br>\$407.10                                                                                                    | do not offer coverag<br>lip icon correspondi<br>otions to be compare<br>My Pay Period<br>Cost<br>\$-192.37<br>\$-51.15<br>\$109.64                                                                             | e for the ng to each plan d, then select Compare Plan                 |                                  |
| e Member<br>pendents e<br>tion.<br>e VSP Bas<br>complete<br>e Compare<br>H<br>H<br>H<br>Select B<br>Select B<br>Select K                                                       | P Pus One Dependent coo<br>enrolled are not available<br>singlien is included with e<br>dickle-by-side comparison<br>outton.<br><b>Pan Name</b><br>teatile Net CanopyCare<br>MO<br>Blue Shield Trio HMO<br>Blue Shield Access+<br>MO<br>Gaiser Permanente HMO                                                                                                    | at shown<br>to select<br>an of the                                       | to reach plan is bit. To see other cov<br>at in all SFHSS me<br>plan options, select<br>My Before Tax<br>Cost<br>\$363.43<br>\$504.65<br>\$665.44<br>\$404.96                 | ased on the depe<br>erage costs for ir<br>dical plans.<br>tt he Compare P<br>My After Tax<br>Cost  | andents enro<br>ndividual plan<br>lan checkbo<br><b>Credit</b><br>\$555.80<br>\$555.80<br>\$555.80                         | Iled. Plans that<br>ns, select the hi<br>x for the plan og<br>Employer<br>Cost<br>\$365.27<br>\$407.10<br>\$407.10<br>\$407.70                                                                                              | do not offer coverag<br>lap icon correspondi<br>titions to be compare<br>My Pay Period<br>Cost<br>\$-192.37<br>\$-51.15<br>\$109.64<br>\$-150.84                                                               | e for the ng to each plan d, then select Compare Plan                 |                                  |
| e Member<br>pendents e<br>tion.<br>e VSP Bas<br>complete<br>e Compar<br>P<br>H<br>H<br>Select B<br>Select B<br>Select K<br>Select B                                            | PPus One Dependent cocomenoidade envoided are not available envoided are not available envoided are not available envoided with envoided with envoided with envoided with envoided with envoided with envoided with the CanopyCare envoided with the CanopyCare envoided with the CanopyCare envoided with envoided with envoided wi                                                                                                    | st showr<br>to select<br>enrollmen<br>en of the<br>0<br>0<br>0<br>0      | toreach plan is bit. To see other cov<br>at in all SFHSS me<br>plan options, selec<br>My Before Tax<br>Cost<br>\$363.43<br>\$504.65<br>\$665.44<br>\$404.96<br>\$916.55       | ased on the depe<br>erage costs for ir<br>dical plans.<br>at the Compare P<br>My After Tax<br>Cost | ndents erro<br>ndividual plan<br>lan checkbo<br><b>My</b><br><b>Credit</b><br>\$555.80<br>\$555.80<br>\$555.80<br>\$555.80 | Ind. Plans that           x for the plan op           Employer           Cost           \$365.27           \$407.10           \$4007.10           \$4007.10           \$4007.10           \$4007.10           \$4007.10     | do not offer coverage<br>laple iconcrespondi<br>obtions to be compare<br>My Pay Period<br>Cest<br>\$-192.37<br>\$-51.15<br>\$109.64<br>\$-150.84<br>\$360.75                                                   | d, then select d, then select                                         |                                  |
| e Member<br>pendents e<br>tion.<br>e VSP Bas<br>complete<br>e Complete<br>e Complete<br>e Complete<br>B Complete<br>B Select B<br>Select B<br>Select B<br>Select B<br>Select B | PPus One Dependent cocomente<br>envolted are not available<br>estances and available<br>estances and estances and available<br>estances and available<br>estances and available | st showr<br>to select<br>enrollmen<br>in of the<br>0<br>0<br>0<br>0<br>0 | for each plan is bit<br>I. To see other cov<br>ut in all SFHSS me<br>plan options, selec<br>My Before Tax<br>Cost<br>\$363.43<br>\$504.65<br>\$665.44<br>\$404.96<br>\$916.55 | ased on the dependences for in<br>dical plans.<br>:t the Compare P<br>My After Tax<br>Cost         | endents enro<br>ndividual plan<br>lan checkbo<br>\$555.80<br>\$555.80<br>\$555.80<br>\$555.80<br>\$555.80<br>\$555.80      | Iled. Plans that           ns, select the h           x for the plan op           Employer           Cost           \$365.27           \$407.10           \$407.10           \$407.10           \$407.10           \$407.10 | do not offer overag<br>lip icon correspondi<br>otions to be compare<br>totions to be compare<br><b>My Pay Period</b><br><b>Cost</b><br>\$-192.37<br>\$-51.15<br>\$109.64<br>\$-150.84<br>\$360.75<br>\$-481.69 | e for the<br>ng to each plan<br>d, then select<br>Compare<br>Plan<br> |                                  |

### Add/Update Dependent

Enroll in Your Plan

The Member Plus One Dependent cost shown for each plan is based on the dependents enrolled dependents enrolled are not available to select. To see other coverage costs for individual plans, s option.

The VSP BasigePlan is included with enrollment in all SFHSS medical plans.

To complete side-by-side comparison of the plan options, select the Compare Plan checkbox for the Compare button.

|        | Plan Name                    |   | My Before Tax<br>Cost | My After Tax<br>Cost | My<br>Credit | l |
|--------|------------------------------|---|-----------------------|----------------------|--------------|---|
|        | Health Net CanopyCare<br>HMO | 0 | \$363.43              |                      | \$555.80     |   |
| Select | Blue Shield Trio HMO         | 0 | \$504.65              |                      | \$555.80     |   |
| Select | Blue Shield Access+<br>HMO   | 0 | \$665.44              |                      | \$555.80     |   |
| Select | Kaiser Permanente HMO        | 0 | \$404.96              |                      | \$555.80     |   |

| Medical                                                                                                    | Done |
|----------------------------------------------------------------------------------------------------|------|
| et submitted copies of the Medicare cards to SFHSS, please call<br>ollment data may be incorrect if the Medicare information is not in the |      |
| ne Add/Update Dependent                                                                                                    |      |
| is plan by checking the box next to your dependent's name.                                                                                 |      |
| Relationship                                                                                                    |      |
| Spouse                                                                                                    |      |

3. Click the **Select** button next to the medical plan you choose.

4. Click on **Done** at the top right of the window.

You will be returned to the **Benefit Enrollment** section. Notice that the **Medical** tile will show **Changed** and **1 dependent(s)** you just added.

| Welcome to Benefits Enrollm Visited                       | Benefits Enrollment                                                                                                    |                                                                                                    |
|-----------------------------------------------------------|----------------------------------------------------------------------------------------------------|----------------------------------------------------------------------------------------------------|
| <ul> <li>Personal Information</li> <li>Visited</li> </ul> | Please review the different plan options available to you as a new<br>Make sure that supporting documents for any dependents that you                                                                                                  | vly eligible employee.<br>ou will enroll are readily available.                                                                                    |
| Arbitration Agreement<br>Complete                         | <ol> <li>Click on the Review link on each benefit plan type to review th</li> <li>Add your dependents as needed and click the check box nex</li> <li>Choose your plan by clicking the Select button next to it and election</li> </ol> | ne different plans, add dependents and enroll in the p<br>t to their name to enroll them.<br>Lick the Done button, located in the upper right-hand |
| Benefits Enrollment  Visited                              | 4. After you have completed all your benefit elections, it is impor<br>SFHSS.     Enrollment Summary                                                                                                    | tant that you click the Submit and Done buttons to su                                                                                              |
| Benefits Statements<br>O Not Started                      | Your Pay Period<br>Cost \$692.69                                                                                                    | Full Cost \$692.69                                                                                                    |
| Summary Page<br>O Not Started                             | Status Changed - Resubmit Required                                                                                                    | Employer Cost \$3,025.46                                                                                                    |
|                                                           | Benefit Plans                                                                                                    |                                                                                                    |
|                                                           | Medical                                                                                                    | Vision Premier                                                                                                    |
|                                                           | Current No Coverage<br>New Blue <del>Shield Access+</del> HMO<br>Statue © Changed<br><b>1</b> Dependents                                                                                                    | Current No Coverage<br>New Waive<br>Status Pending Review<br>🏰 0 Dependents                                                                        |
|                                                           | Employee Cost \$692.69<br>Review                                                                                                    | Employee Cost \$0.00                                                                                                    |

You can now repeat the same process for **Dental**, **Vision Premier**, **Flex Spending - Health**, and **Flex Spending – Dependent Care**.

| Marriage Event                        | Benefit Enrollment                                                                                                 |                                                                                            |                                                        |
|---------------------------------------|----------------------------------------------------------------------------------------------------|--------------------------------------------------------------------------------------------|--------------------------------------------------------|
| Visited                               |                                                                                                    |                                                                                            | * Indicates required field                             |
| Document Upload     Complete          | Please review your current and new elections. If you w<br>button to save your election. Click the Submit button to | ould like to make changes, click on the Benefit Plan to<br>submit your elections to SFHSS. | modify your plan or coverage level then click the Done |
| Personal Information     Visited      | To print a copy of your benefit elections, click Next.                                                             |                                                                                            |                                                        |
| Elicible Dependent Information        | £ 110 18                                                                                                    | Full Cost \$445                                                                            | 62                                                     |
| Complete                              | Your Pay Period Cost <b>J-11U.18</b><br>Status Pending Review                                                      | Plan Credits \$-55                                                                         | 5.80 DEN V                                             |
| * Arbitration Agreement<br>© Complete | Submit                                                                                                    | Employer Cost \$483                                                                        | .68 D                                                  |
| Benefit Enrollment  Visited           |                                                                                                    |                                                                                            |                                                        |
| Benefits Statements<br>O Not Started  | Benefit Plans                                                                                                    |                                                                                            |                                                        |
| Summary<br>O Not Started              |                                                                                                    |                                                                                            |                                                        |
|                                       | Medical                                                                                                    | Dental                                                                                     | Vision Premier                                         |
|                                       | Current Kaiser Permanente HMO                                                                                      | Current Delta Dental PPO                                                                   | Current VSP Premier                                    |
|                                       | Status Changed                                                                                                    | Status Changed                                                                             | Status Changed                                         |
|                                       | 🚰 1 Dependents                                                                                                    | 🚰 1 Dependents                                                                             | 👫 0 Dependents                                         |
|                                       | Employee \$_150.84                                                                                                 | Employee ¢/ 60                                                                             | Employee C5 18                                         |
|                                       | Cost 0-100.04<br>Review                                                                                            | Cost 94.02<br>Review                                                                       | Cost 40.40<br>Review                                   |
|                                       | VDT                                                                                                    | Life                                                                                       | Long-Term Disability                                   |
|                                       | Current Computer Vision Care (VDT)                                                                                 | Current MEA Life Insurance \$150,000                                                       | Current Long Term Disability 66.6%                     |
|                                       | New Computer Vision Care (VDT)<br>Status Not Available                                                             | \$150,000<br>New MEA Life Insurance \$150,000                                              | New Long Term Disability 66.6%<br>Status Not Available |
|                                       |                                                                                                    | Status Not Available                                                                       |                                                        |
|                                       | Employee \$0.00<br>Cost                                                                                            | Employee \$0.00<br>Cost                                                                    | Employee \$0.00<br>Cost                                |
|                                       | Flex Spending - Health                                                                                             | Flex Spending - Dependent Care                                                             |                                                        |
|                                       | Current Waive                                                                                                    | Current Waive                                                                              |                                                        |
|                                       | Status Changed                                                                                                    | \$300<br>Status Changed                                                                    |                                                        |
|                                       |                                                                                                    | Saudo & Olidiged                                                                           |                                                        |
|                                       | Employee \$13,89                                                                                                   | Employee \$16,67                                                                           |                                                        |
|                                       | Review                                                                                                    | Review                                                                                     |                                                        |

Refer to the Benefits Plan Comparison Tool section in this manual to learn how to compare different plans side-by-side when applicable.

7. For your **Dental** plan you can simply repeat the same steps.

|                                                                                                    |                                                                                                    |                                                                                                    |                                                                                                    | Dent                                                                                                    | al                                                                                                    |                                                                                                    |                                                                                                    | Done                                                                    |
|----------------------------------------------------------------------------------------------------|----------------------------------------------------------------------------------------------------|----------------------------------------------------------------------------------------------------|----------------------------------------------------------------------------------------------------|----------------------------------------------------------------------------------------------------|----------------------------------------------------------------------------------------------------|----------------------------------------------------------------------------------------------------|----------------------------------------------------------------------------------------------------|-------------------------------------------------------------------------|
| Dental coverage allows you and your dependents to have routine cleaning visits and receive services such as the<br>installation of fillings and crowns.                                                                                                    |                                                                                                    |                                                                                                    |                                                                                                    |                                                                                                    |                                                                                                    |                                                                                                    |                                                                                                    |                                                                         |
| ✓ Enroll Your Dependents                                                                                                    |                                                                                                    |                                                                                                    |                                                                                                    |                                                                                                    |                                                                                                    |                                                                                                    |                                                                                                    |                                                                         |
| Depender<br>button to                                                                                                    | nts that you have re<br>view, update or add                                                                                                    | egistered are<br>d a new depe                                                                                                    | e listed here<br>endent.                                                                                             | e. Select th                                                                                                    | e Add/Upda                                                                                                    | ate Dependen                                                                                                    | t                                                                                                    |                                                                         |
| You may (                                                                                                    | enroll any of your d                                                                                                    | lependents f                                                                                                    | or coverage                                                                                                    | e under this                                                                                                    | s plan by cł                                                                                                    | necking the bo                                                                                                    | ox next to your dep                                                                                                    | endent's name.                                                          |
|                                                                                                    | Dependents                                                                                                    |                                                                                                    |                                                                                                    |                                                                                                    | Relation                                                                                                    | onship                                                                                                    |                                                                                                    |                                                                         |
|                                                                                                    | Jane Doe                                                                                                    |                                                                                                    |                                                                                                    |                                                                                                    | Spous                                                                                                    | 8                                                                                                    |                                                                                                    |                                                                         |
| rriage Eve                                                                                                    | nt Popup window                                                                                                    |                                                                                                    |                                                                                                    |                                                                                                    |                                                                                                    |                                                                                                    |                                                                                                    |                                                                         |
| The Mem<br>coverage<br>the help id<br>The VSP                                                                                                    | ber Plus One Depe<br>for the dependents<br>con corresponding<br>Basic Plan is inclue                                                                                                    | endent cost s<br>s enrolled are<br>to each plan<br>ded with enro                                                                                                    | shown for e<br>e not availa<br>i option.<br>ollment in a                                                             | ach plan is<br>able to sele<br>all SFHSS r                                                                                                    | based on t<br>ct. To see o<br>nedical pla                                                                                                    | the dependent<br>ther coverage<br>ns.                                                                                                  | ts enrolled. Plans to<br>costs for individuation                                                                                                    | hat do not offer<br>al plans, select                                    |
| compared                                                                                                    | I, then select the C                                                                                                    | comparison o<br>compare butt                                                                                                    | on.<br>My Before                                                                                                    | My After                                                                                                    | Tax N                                                                                                    | ly Employe                                                                                                    | r My Pay                                                                                                    | Compare                                                                 |
| 4                                                                                                    | Delta Dental                                                                                                    |                                                                                                    | Tax Cost                                                                                                    | C                                                                                                    | ost Cred                                                                                                    | lit Cos                                                                                                    | et Period Cost                                                                                                    | Plan                                                                    |
| ~                                                                                                    | PPO                                                                                                    | 0                                                                                                    | \$4.62                                                                                                    |                                                                                                    |                                                                                                    | \$49.7                                                                                                    | 5 \$4.62                                                                                                    |                                                                         |
| Select                                                                                                    | DeltaCare USA<br>DHMO                                                                                                    | 0                                                                                                    |                                                                                                    |                                                                                                    |                                                                                                    | \$20.1                                                                                                    | 6 \$0.00                                                                                                    |                                                                         |
| Select                                                                                                    | UHC Dental                                                                                                    | 0                                                                                                    |                                                                                                    |                                                                                                    |                                                                                                    | \$19.0                                                                                                    | 5 \$0.00                                                                                                    |                                                                         |
| Select                                                                                                    | Waive                                                                                                    |                                                                                                    |                                                                                                    |                                                                                                    |                                                                                                    |                                                                                                    | \$0.00                                                                                                    |                                                                         |
|                                                                                                    |                                                                                                    |                                                                                                    |                                                                                                    |                                                                                                    |                                                                                                    |                                                                                                    |                                                                                                    | _                                                                       |
| Overvi                                                                                                    | ew of All Plans                                                                                                    |                                                                                                    |                                                                                                    |                                                                                                    |                                                                                                    |                                                                                                    |                                                                                                    | Compare                                                                 |
| Overvi                                                                                                    | ew of All Plans                                                                                                    |                                                                                                    |                                                                                                    |                                                                                                    |                                                                                                    |                                                                                                    |                                                                                                    | Compare                                                                 |
| Overvie                                                                                                    | ew of All Plans                                                                                                    |                                                                                                    | ١                                                                                                    | /ision Pr                                                                                                    | remier                                                                                                    |                                                                                                    |                                                                                                    | Compare                                                                 |
| Overvie<br>Cancel<br>ent Popup<br>must also i                                                                                                    | window ion Premie                                                                                                    | er requires en                                                                                                    | nrollment in a                                                                                                    | <b>/ision Pr</b><br>any medical                                                                                                    | <b>emier</b><br>plan. All fa                                                                                                    | mily members                                                                                                    | being enrolled in Vis                                                                                                    | Compare<br>Done                                                         |
| Overvie<br>Cancel<br>ent Popup<br>must also r<br>• Enroll                                                                                                    | window ion Premie<br>be enroned in medic<br>Your Dependents                                                                                                    | er requires en<br>al.                                                                                                    | nrollment in a                                                                                                    | /ision Pr                                                                                                    | r <b>emier</b><br>plan. All fa                                                                                                    | mily members                                                                                                    | being enrolled in Vis                                                                                                    | Compare<br>Done<br>ion Provide                                          |
| Overvie<br>Cancel<br>ent Popup<br>must also f                                                                                                    | ew of All Plans<br>window ion Premi<br>be enroited in medic<br>Your Dependents<br>ts that you have regi<br>iew, update or add a                                                                                                    | er requires en<br>al.<br>s<br>istered are lis<br>a new depend                                                                                                    | arollment in a ted here. Set                                                                                         | <b>/ision Pr</b><br>any medical<br>elect the Add                                                                                                    | r <b>emier</b><br>plan. All fa<br>I/Update De                                                                                                    | mily members<br>pendent                                                                                                    | being enrolled in Vis                                                                                                    | Compare<br>Done<br>ion Prente                                           |
| Overvie<br>Cancel<br>ent Popup<br>must also f                                                                                                    | window ion Premie<br>be enroued in medic<br>Your Dependents<br>ts that you have regi<br>iew, update or add a<br>nroll any of your dep                                                                                                    | er requires en<br>al.<br>s<br>istered are lis<br>a new depend<br>pendents for c                                                                                                    | ted here. Se<br>ent.                                                                                                 | Jision Pr<br>any medical<br>elect the Ado<br>der this plar                                                                                           | r <b>emier</b><br>plan. All fa<br>d/Update De<br>by checkin                                                                                        | mily members<br>pendent<br>g the box next                                                                                              | being enrolled in Vis                                                                                                    | Compare<br>Done<br>ion Provider<br>name.                                |
| Cancel<br>cancel<br>rent Popup<br>must also f<br>rent Popup<br>must also f<br>rent Popup<br>must also f<br>v Enroll<br>Dependent<br>button to v<br>You may e                                                                                                    | ew of All Plans<br>window ion Premit<br>be enroued in medic<br>Your Dependents<br>is that you have regi<br>iew, update or add a<br>nroll any of your dep<br>Dependents                                                                                                    | er requires en<br>al.<br>istered are lis<br>a new depend<br>pendents for c                                                                                                    | ted here. Se<br>lent.                                                                                                | <b>Vision Pr</b><br>any medical<br>elect the Add<br>der this plar                                                                                    | r <b>emier</b><br>plan. All fa<br>J/Update De<br>i by checkin<br><b>Relatic</b>                                                                    | mily members<br>pendent<br>g the box next<br><b>nship</b>                                                                              | being enrolled in Vis                                                                                                    | Compare<br>Done<br>ion Prevale                                          |
| Cancel<br>ent Popup<br>must aiso 1<br><b>v Enroll</b><br>Dependent<br>button to v<br>You may e                                                                                                    | window ion Premie<br>be enroued in medic<br>Your Dependents<br>ts that you have regi<br>iew, update or add a<br>nroll any of your dep<br>Dependents<br>Jane Doe                                                                                                    | er requires er<br>al.<br>s<br>istored are lis<br>a new depend<br>pendents for o                                                                                                    | ted here. So<br>lent.<br>soverage un                                                                                 | <b>/ision Pr</b><br>any medical<br>elect the Add<br>der this plar                                                                                    | emier<br>plan. All fa<br>d/Update De<br>by checkin<br>Relatic<br>Spouse                                                                            | mily members<br>pendent<br>g the box next<br>nship                                                                                     | being enrolled in Vis                                                                                                    | Compare<br>Done<br>ion Preniel<br>name.                                 |
| Cancel Cancel ent Popup must also I FENROII Dependent You may e Add/Up                                                                                                    | window ion Premie<br>be enroued in medic<br>Your Dependents<br>Is that you have regi<br>iew, update or add a<br>nroll any of your dep<br>Dependents<br>Jane Doe<br>date Dependent                                                                                                    | er requires en<br>al.<br>stered are lis<br>new depend<br>bendents for c                                                                                                    | ted here. Se<br>ent.                                                                                                 | <b>Jision Pr</b><br>any medical<br>elect the Add<br>der this plar                                                                                    | plan. All fa<br>d/Update De<br>by checkin<br>Relatic<br>Spouse                                                                                     | mily members<br>pendent<br>g the box next<br><b>nship</b>                                                                              | being enrolled in Vis                                                                                                    | Compare<br>Done<br>ion Provider                                         |
| Cancel Cancel ent Popup must also f Final Dependent button to v You may e Add/Up Final Cancel                                                                                                    | ew of All Plans<br>window ion Premit<br>be enroued in medic<br>Your Dependents<br>is that you have regi<br>iew, update or add a<br>nroll any of your dep<br>Dependents<br>Jane Doe<br>date Dependent<br>in Your Plan                                                                                                    | er requires en<br>al.<br>istered are lis<br>a new depend<br>pendents for c                                                                                                    | ted here. Se<br>ent.<br>xoverage un                                                                                  | Jision Pr<br>any medical<br>elect the Add                                                                                                    | remier<br>plan. All fa<br>d/Update De<br>by checkin<br>Relation<br>Spouse                                                                          | mily members<br>pendent<br>g the box next<br>nship                                                                                     | being enrolled in Vis                                                                                                    | Compare<br>Done<br>ion Previde                                          |
| Cancel Cancel Ca | window ion Premin<br>be enrored in medic<br>Your Dependents<br>ts that you have regi<br>iew, update or add a<br>nroll any of your dep<br>Dependents<br>Jane Doe<br>date Dependent<br>in Your Plan<br>her Only cost shown<br>is enroll cast shown<br>ing to each plan opti                                                                                                    | er requires en<br>al.<br>istered are lis<br>new depend<br>bendents for c<br>for each plan<br>vallable to sel<br>tion.                                                                                                    | ted here. Se<br>ent.<br>soverage un<br>is based or<br>ect. To see                                                    | Vision Pr<br>any medical<br>elect the Add<br>der this plar                                                                                           | plan. All fa<br>J/Update De<br>by checkin<br>Relation<br>Spouse<br>ients enrolle<br>ige costs fo                                                   | mily members<br>pendent<br>g the box next<br><b>nship</b><br>,                                                                         | being enrolled in Vis<br>to your dependent's                                                                                                    | Compare<br>Done<br>ion Prevale<br>name.                                 |
| Cancel Cancel Ca | ew of All Plans window ion Premii be enroned in medic Your Dependents ts that you have regi iew, update or add a nroll any of your dep Dependents Jane Doe date Dependent in Your Plan er Only cost shown s on rol cash plan opi sasic Plan is included te a side-by-side cor then select the Con                                                                                                    | er requires en<br>al.<br>stered are lis<br>a new depend<br>bendents for c<br>for each plan<br>vallable to sel<br>tion.<br>d with enrollm<br>mparis out on.                                                                                                    | ted here. Se<br>ent.<br>soverage un<br>is based or<br>ect. To see<br>nent in all Sf<br>nen tin all Sf                | Jision Pr<br>any medical<br>alect the Add<br>der this plar<br>der this plar<br>the depend<br>other covera                                            | plan. All fa<br>plan. All fa<br>d/Update De<br>by checkin<br>Relation<br>Spouse<br>dents enrolle<br>ge costs for<br>al plans.<br>te Compare        | mily members<br>pendent<br>g the box next<br><b>nship</b><br>o<br>rd. Plans that d<br>individual plan                                  | being enrolled in Vis<br>to your dependent's<br>io not offer coverage<br>is, select the help io                                                                                       | Compare<br>Done<br>ion Previde<br>name.                                 |
| Cancel Cancel Ca | window ion Premia<br>be enroued in medic<br>Your Dependents<br>ts that you have regi<br>iew, update or add a<br>nroll any of your dep<br>Dependents<br>Jane Doe<br>date Dependent<br>in Your Plan<br>er Only cost shown<br>iling to each plan op<br>Basic Plan is includer<br>te a side-by-side cor<br>then select the Con<br>Plan Name                                                                                  | er requires er<br>al.<br>sistered are lis<br>new depend<br>bendents for c<br>for each plan<br>railable to sel<br>tion.<br>d with enrollir<br>mparison of th<br>npare button.                                                                                                    | ted here. Se<br>ent.<br>soverage un<br>is based or<br>ect. To see<br>hent in all Sf<br>he plan optic<br>My B<br>Tax  | Vision Pr<br>any medical<br>elect the Add<br>der this plar<br>h the depend<br>other covers<br>FHSS medic<br>pons, select th<br>efore My /            | emier<br>plan. All fa<br>d/Update De<br>by checkin<br>Relatic<br>Spouse<br>lents enrolle<br>ge costs fo<br>al plans.<br>ne Compare<br>Cost         | mily members<br>pendent<br>g the box next<br>nship<br>d. Plans that d<br>individual plan<br>Plan checkbo:                              | being enrolled in Vis<br>to your dependent's<br>to not offer coverage<br>is, select the help io<br>s, select the help io<br>(for the plan options<br>over PMy Pa<br>Cost Performance) | Compare<br>Done<br>ion Provide<br>name.                                 |
| Cancel Cancel rent Popup must aiso i Fenroll Dependent button to v You may e Add/Up Fenroll The Wenb dependent correspont The VSP E To complet compared,                                                                                                    | window ion Premie<br>be enroued in medic<br>Your Dependents<br>ts that you have regi<br>iew, update or add a<br>nroll any of your dep<br>Dependents<br>Jane Doe<br>date Dependent<br>in Your Plan<br>ter Only cost shown<br>so enrolled are not as<br>ding to each plan op<br>Basic Plan is include-<br>te a side-by-side cor<br>then select the Con<br>Plan Name<br>VSP Premier<br>Requires enrollment<br>Redical plan  | er requires er<br>al.<br>istered are lis<br>istered are lis<br>in ew depend<br>bendents for c<br>for each plan<br>for each plan<br>for each plan<br>tion.<br>d with enrollir<br>mpares button.                                                                                                    | ted here. So<br>ent.<br>soverage un<br>is based or<br>ect. To see<br>hent in all Sf<br>he plan optic<br>My B<br>Tax  | Vision Pr<br>any medical<br>elect the Add<br>der this plar<br>h the depend<br>other covers<br>FHSS medic<br>pons, select th<br>efore My /<br>\$5.48  | emier<br>plan. All fa<br>d/Update De<br>by checkin<br>Relatic<br>Spouse<br>lients enrolle<br>ge costs fo<br>al plans.<br>ne Compare<br>After Tax   | mily members<br>pendent<br>g the box next<br>nship<br>d. Plans that d<br>individual plan<br>Plan checkbo:                              | being enrolled in Vis<br>to your dependent's<br>lo not offer coverage<br>rs, select the help io<br>s, select the help io<br>sover My Pa<br>Cost Period Cast                           | Compare<br>Done<br>ion Provide<br>name.                                 |
| Cancel Cancel ent Popup must also I Final Dependent button to v You may e Add/Up Final Add/Up Final The Membd dependent correspond The VSP E To complete Sompared Select                                                                                                    | ew of All Plans window ion Premit bee enroued in medic Your Dependents is that you have regi iew, update or add a nroll any of your dep Dependents Jane Doe date Dependent in Your Plan er Only cost shown s s enrolled are not a sing to each plan opi Basic Plan is include te a side-by-side con Plan Name VSP Premier Requires enrollment Medical plan Waive                                                         | er requires en<br>al.<br>istered are lis<br>a new depend<br>pendents for of<br>for each plan<br>vallable to set<br>tion.<br>d with enrollim<br>mparison of the<br>mparison of the<br>nparison of the<br>nparison o | ted here. Se<br>lent.<br>soverage un<br>is based or<br>ect. To see<br>nent in all SF<br>ne plan optic<br>My B<br>Tax | Jision Pr<br>any medical<br>elect the Add<br>der this plar<br>other covers<br>FHSS medic<br>ons, select the<br>cons, select the<br>cost<br>S5.48     | emier<br>plan. All fa<br>d/Update De<br>by checkin<br>Relatic<br>Spouse<br>tents enrolle<br>ge costs for<br>al plans.<br>he Compare<br>After Tax   | mily members<br>pendent<br>g the box next<br>nship<br>;<br>d. Plans that d<br>individual plan<br>Plan checkbo:                         | being enrolled in Vis<br>to your dependent's<br>to not offer coverage<br>is, select the help ic<br>k for the plan options<br>over My Pa<br>Cost Period Cos<br>\$5.4<br>\$0.0          | Compare<br>Done<br>ion Prentiel<br>name.                                |
| Cancel Cancel Cancel Cancel Cancel Cancel Cancel Cancel Cancel Cancel Cancel Cancel Cancel Covervia Cancel Cancel Covervia Cancel Cancel Cance | window ion Premia<br>be enroued in medic<br>Your Dependents<br>ts that you have regi<br>iew, update or add a<br>nroll any of your dep<br>Dependents<br>Jane Doe<br>date Dependent<br>in Your Plan<br>ber Only cost shown<br>is enrolled are not an<br>iling to each plan op<br>Basic Plan is includer<br>te a side-by-side cor<br>then select the Con<br>Plan Name<br>VSP Premier<br>Requires enrollment<br>Medical plan | er requires er<br>al.<br>istered are lis<br>new depend<br>bendents for c<br>for each plan<br>vailable to sel<br>tion.<br>d with enrollir<br>mparison of th<br>npare button.                                                                                                    | ted here. Se<br>ent.<br>coverage un<br>is based or<br>ect. To see<br>nent in all Sf<br>ne plan optic<br>My B<br>Tax  | Vision Pr<br>any medical<br>elect the Add<br>der this plar<br>in the depend<br>other covera<br>FHSS medic<br>pons, select the<br>efore My /<br>S5.48 | emier<br>plan. All fa<br>//Update De<br>by checkin<br>Relatic<br>Spouse<br>itents enrolkinge costs fo<br>al plans.<br>te Compare<br>Atter Tax cost | mily members<br>pendent<br>g the box next<br>nship<br>,<br>d. Plans that d<br>individual plan<br>Plan checkbo:<br>My Emplo<br>Credit C | being enrolled in Vis<br>to your dependent's<br>to not offer coverage<br>is, select the help ic<br>cost Period Cos<br>\$5.4<br>\$0.0                                                  | Compare Compare Compare Compare Compare Compare Compare Compare Compare |

- Click the **Dental** tile.
- Choose your dependent to add.
- Click the Select button of your chosen dental plan.
- Click **Done** at the top right of the window.

8. Repeat the same steps for your **Vision** plan.

But if you choose not to enroll in the **Vision Premier** plan, just click **Done.** 

Note that the VSP Basic plan is included with enrollment in all the SFHSS medical plans as described below, and there is no need to make any selection for the basic plan.

## VSP Premier × The VSP Basic plan is included with enrollment in all SFHSS medical plans. You are eligible for a vision exam once a year, and either one set of contacts or a pair of eyeglasses frame/lenses every other calendar year. You also have the option to "buy-up" to the VSP Premier plan that includes coverage for either one set of contacts or a pair of eyeglasses frame/lenses every calendar year. The VSP Premier plan also provides a higher allowance for a frame and lenses or contacts. If you buy-up to the VSP Premier plan, your dependents will also be enrolled in the VSP Premier plan. Both Basic and Premier plans include supplemental coverage for medical eye care, including urgent/emergency and special ophthalmological services. Additionally, both Basic and Premier plans include coverage for non-prescription sunglasses or ready-made non-prescription blue light filtering glasses, if you or your family does not have the need for prescription eye ware.

9. Click on the **Flex Spending – Health** tile and click **Select** if you choose to contribute, otherwise, click **Done.** 

| Cancel              | Flex Spending - Health                                                                                                    | Done   |
|---------------------|----------------------------------------------------------------------------------------------------|--------|
|                     | Marriage Event Popup window                                                                                                    |        |
| A Healt<br>eligible | ncare FSA allows you to pay with pre-tax dollars for qualifying health care expenses for you and you<br>family members.                                                          | ır     |
| You car             | use the benefits debit card or submit claims in the app on your smartphone or online at www.padm                                                                                 | in.com |
| For mo              | e information, please review the Flexible Spending Plan Details.                                                                                                    |        |
| To mak<br>Enrollm   | e FSA contributions for the upcoming plan year, you must enroll or re-enroll in an FSA during this Op<br>ent Period.                                                             | ben    |
| <b>▼</b> Enre       | oll in Your Plan                                                                                                    |        |
| Importa<br>plan. Yo | nt! Your annual pledge for the year 2025 is \$0 as you have not enrolled for the Flex Spending - Hea<br>ou will have no contribution with this plan if you do not make a choice. | lth    |
|                     |                                                                                                    |        |
|                     | Plan Name                                                                                                    |        |
| Selec               | t Health Care FSA                                                                                                    |        |
| ~                   | Waive                                                                                                    |        |
|                     |                                                                                                    |        |

If you choose to contribute, type the amount in the **Employee Annual Pledge** box.

Done

### Cancel

### **Flex Spending - Health**

Marriage Event Popup window

A Healthcare FSA allows you to pay with pre-tax dollars for qualifying health care expenses for you and your eligible family members.

You can use the benefits debit card or submit claims in the app on your smartphone or online at www.padmin.com

For more information, please review the Flexible Spending Plan Details.

To make FSA contributions for the upcoming plan year, you must enroll or re-enroll in an FSA during this Open Enrollment Period.

### Enroll in Your Plan

Important! Your annual pledge for the year 2025 is \$0 as you have not enrolled for the Flex Spending - Health plan. You will have no contribution with this plan if you do not make a choice.

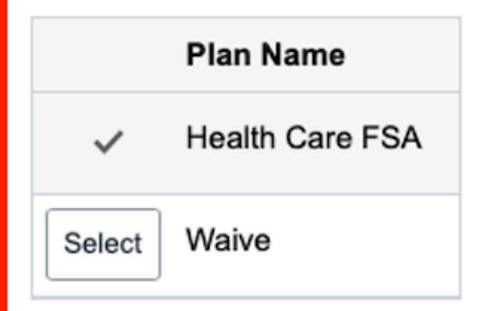

### Contribution Amount

You may enter your total elected annual pledge amount which will be divided and deducted on a per pay period basis. By enrolling in the plan you are certifying that you meet all qualifications to contribute your elected amount and that you are responsible for any penalties incurred based on illegal or excess contributions. You may select the Flexible Spending Account Worksheet to help calculate your annual pledge for this plan year.

| Employee Annual<br>Pledge | 250.00                                                                                                    |
|---------------------------|----------------------------------------------------------------------------------------------------|
|                           | Minimum Employee Pledge \$250.00<br>Maximum Employee Pledge \$3,200.00<br>Annual pledge amount for all Flexible Spending Accounts m |
|                           | Flexible Spending Account Worksheet                                                                                                 |

Click on the **Flexible Spending Account Worksheet** button, and a window will show you the breakdown of your annual pledge. Click **Done** to close the window.

| Cancel Flexi                                              | Flexible Spending Account Worksheet |                                             |  |  |  |  |  |  |
|-----------------------------------------------------------|-------------------------------------|---------------------------------------------|--|--|--|--|--|--|
| You may use this worksheet to estim update the estimates. | ate your per pay period con         | tribution or annual pledge. Select Calculat |  |  |  |  |  |  |
| *Estimate Contribution from                               | Annual Pledge 🗘                     | · · · · · · · · · · · · · · · · · · ·       |  |  |  |  |  |  |
| Your New Annual Pledge                                    | 250.00                              |                                             |  |  |  |  |  |  |
| Minus Your Year To Date<br>Contributions                  | 0.00                                |                                             |  |  |  |  |  |  |
| Divided by Pay Periods<br>Remaining                       | 18                                  |                                             |  |  |  |  |  |  |
| Estimated Per Pay Period<br>Contribution                  | 13.89                               |                                             |  |  |  |  |  |  |
|                                                           | Calculate                           |                                             |  |  |  |  |  |  |

10. Click on the **Flex Spending – Dependent Care** tile and click **Select** if you choose to contribute, otherwise, click **Done.** 

## Flex Spending - Dependent Care Cancel Done A Dependent Care Assistance FSA allows you to pay for certified day care, preschool and elder care needed by eligible children under age 13 or aging parents. Note: If you have a stay-at-home parent in your household, you are not eligible for a Dependent Care Assistance FSA. For more information, please review the Flexible Spending Plan Details. To make FSA contributions for the upcoming plan year, you must enroll or re-enroll in an FSA during this Open Enrollment Period. Enroll in Your Plan Important! Your annual pledge for the year 2025 is \$0 as you have not enrolled for the Flex Spending - Dependent Care plan. You will have no contribution with this plan if you do not make a choice. Plan Name Child Care Dependent Care FSA Select Waive

If you choose to contribute, type the amount in the **Employee Annual Pledge** box.

### Flex Spending - Dependent Care Cancel Done Marriage Event Popup window A Dependent Care Assistance +SA allows you to pay for certified day care, preschool and elder care needed by eligible children under age 13 or aging parents. Note: If you have a stay-at-home parent in your household, you are not eligible for a Dependent Care Assistance FSA. For more information, please review the Flexible Spending Plan Details. To make FSA contributions for the upcoming plan year, you must enroll or re-enroll in an FSA during this Open Enrollment Period. Enroll in Your Plan Important! Your annual pledge for the year 2025 is \$0 as you have not enrolled for the Flex Spending - Dependent Care plan. You will have no contribution with this plan if you do not make a choice. Plan Name Child Care Dependent Care FSA Waive Select Contribution Amount You may enter your total elected annual pledge amount which will be divided and deducted on a per pay period basis. By enrolling in the plan you are certifying that you meet all gualifications to contribute your elected amount and that you are responsible for any penalties incurred based on illegal or excess contributions. You may select the Flexible Spending Account Worksheet to help calculate your annual pleage for this plan year. Employee Annual 300.00 Pledge Minimum Employee Pledge \$250.00 Maximum Employee Pledge \$5,000.00 Annual pledge amount for all Flexible Spending Accounts n Flexible Spending Account Worksheet

Click on the **Flexible Spending Account Worksheet** button, and a window will show you the breakdown of your annual pledge. Click **Done** to close the window.

| Cancel Flexible Spending Account Worksheet Done              |                             |                                               |  |  |  |  |
|--------------------------------------------------------------|-----------------------------|-----------------------------------------------|--|--|--|--|
| You may use this worksheet to estim<br>update the estimates. | ate your per pay period con | tribution or annual pledge. Select Calculated |  |  |  |  |
| *Estimate Contribution from                                  | Annual Pledge 🛟             |                                               |  |  |  |  |
| Your New Annual Pledge                                       | 300.00                      |                                               |  |  |  |  |
| Minus Your Year To Date<br>Contributions                     | 0.00                        |                                               |  |  |  |  |
| Divided by Pay Periods<br>Remaining                          | 18                          |                                               |  |  |  |  |
| Estimated Per Pay Period<br>Contribution                     | 16.67                       |                                               |  |  |  |  |
|                                                              | Calculate                   |                                               |  |  |  |  |

Click on Submit once you have made all your changes. Failure to click Submit, will not finalize your benefits enrollment.

#### CCSF & CRT

| Marriage Event<br>Visited                  | Benefit Enrollment                                                                                                    |                                                                                                    |                                                                                                    |  |  |  |
|--------------------------------------------|----------------------------------------------------------------------------------------------------|----------------------------------------------------------------------------------------------------|----------------------------------------------------------------------------------------------------|--|--|--|
| * Document Upload<br>© Complete            | * Indicates required field<br>Please review your current and new elections. If you would like to make changes, click on the Benefit Plan to modify your plan or coverage level then click the Done<br>button to save your election. Click the Submit button to submit your elections to SFHSS. |                                                                                                    |                                                                                                    |  |  |  |
| Personal Information     Visited           | To print a copy of your benefit elections, click Next.                                                                                                    |                                                                                                    |                                                                                                    |  |  |  |
| Eligible Dependent Information<br>Complete | Your Pay Period Cost <b>\$-110.18</b><br>Plan Credits <b>\$-555.80</b>                                                                                                    |                                                                                                    |                                                                                                    |  |  |  |
| Arbitration Agreement     Complete         | Status Pending Review                                                                                                    | Employer Cost \$483                                                                                                    | .68 D                                                                                                    |  |  |  |
| Benefit Enrollment<br>Visited              |                                                                                                    |                                                                                                    |                                                                                                    |  |  |  |
| Benefits Statements<br>O Not Started       | Benefit Plans                                                                                                    |                                                                                                    |                                                                                                    |  |  |  |
| Summary<br>O Not Started                   |                                                                                                    |                                                                                                    |                                                                                                    |  |  |  |
|                                            | Medical<br>Current Kaiser Permanente HMO<br>New Kaiser Permanente HMO<br>Status © Changed<br>I Dependents<br>Employee \$-150.84<br>Review<br>VDT<br>Current Computer Vision Care (VDT)<br>New Computer Vision Care (VDT)<br>Status Not Available<br>Employee \$0.00                            | Dental<br>Current Delta Dental PPO<br>New Delta Dental PPO<br>Status Changed<br>2 1 Dependents<br>Employee \$4.62<br>Review<br>Life<br>Current MEA Life Insurance \$150,000<br>New MEA Life Insurance \$150,000<br>Status Not Available<br>Employee Cost \$0.00 | Vision Premier<br>Current VSP Premier<br>New VSP Premier<br>Status Changed<br>2 0 Dependents<br>Employee \$5.48<br>Review<br>Long-Term Disability<br>Current Long Term Disability 66.6%<br>New Long Term Disability 66.6%<br>Status Not Available<br>Employee \$0.00 |  |  |  |
|                                            | Flex Spending - Health<br>Current Waive<br>New Health Care FSA \$250<br>Status O Changed                                                                                                    | Flex Spending - Dependent Care<br>Current Waive<br>New Child Care Dependent Care FSA<br>\$300<br>Status ♥ Changed                                                                                                    |                                                                                                    |  |  |  |
|                                            | Employee \$13.89<br>Cost Review                                                                                                    | Employee \$16.67<br>Cost Review                                                                                                    |                                                                                                    |  |  |  |

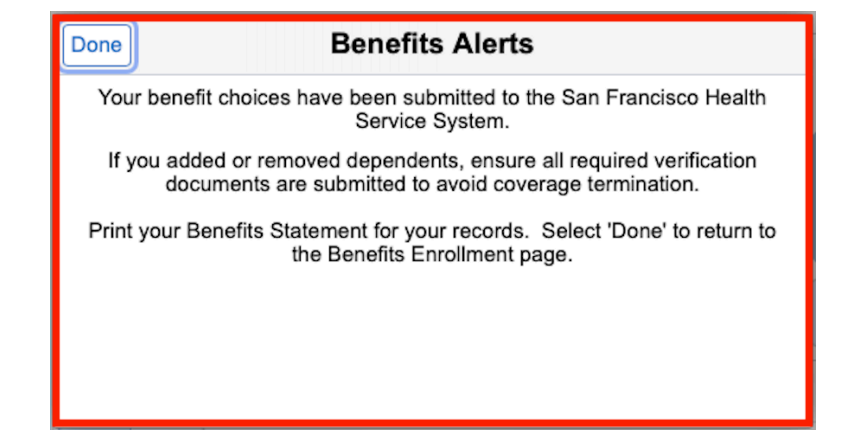

Read the message and click **Done.** 

### **Upload Your Documents**

|   | Marriage Event<br>Visited                       | Event Value HSS Marriag                                                                                                   | je                                                                                        |                                                                       |  |  |  |
|---|-------------------------------------------------|----------------------------------------------------------------------------------------------------|-------------------------------------------------------------------------------------------|-----------------------------------------------------------------------|--|--|--|
| * | Document Upload<br>In Progress                  | To upload your documents, select the Document Type, click Add Attachment, select the file from your computer, click Save. |                                                                                           |                                                                       |  |  |  |
|   | Personal Information O Not Started              | You are required to upload<br>proceed if you do not uploa<br>Note: you may be required                                    | documents where Upload/Sta<br>ad the required documents.<br>to provide more than one type | tus is Required. You will not be able to<br>a of supporting document. |  |  |  |
|   | Eligible Dependent Information<br>O Not Started | Document List                                                                                                    |                                                                                           |                                                                       |  |  |  |
| * | Arbitration Agreement                           | Document                                                                                                    | Upload / Status                                                                           | Approval / Status                                                     |  |  |  |
|   | O Not Started                                   | Marriage Certificate                                                                                                    | Required                                                                                  | Not Required                                                          |  |  |  |
|   | Benefit Enrollment                              |                                                                                                    | Attachment Missing                                                                        |                                                                       |  |  |  |
|   | O Not Started                                   | Federal Tax Return                                                                                                    | Optional                                                                                  | Not Required                                                          |  |  |  |
|   | Benefits Statements<br>O Not Started            | Add Decument                                                                                                    |                                                                                           | Drop-down                                                             |  |  |  |
|   | Summary<br>O Not Started                        | *Document Ty                                                                                                    | ype Marriage Certificate 🛟                                                                |                                                                       |  |  |  |
|   |                                                 |                                                                                                    | No Document has been a                                                                    | attached.                                                             |  |  |  |
|   |                                                 |                                                                                                    | Add Attachment                                                                            | Add Note                                                              |  |  |  |
|   |                                                 | View Document                                                                                                    |                                                                                           |                                                                       |  |  |  |
|   |                                                 | View Yes                                                                                                    | <b>_ / /</b>                                                                              |                                                                       |  |  |  |

1. Follow the **Instructions** on this page as you are required to upload documents in order to proceed with the next steps.

The **Documents List** is a list of all the required documents you will need to upload. **You may be required to provide more than one type of supporting document.** 

2. In the **Add Document** section, under the \*Document Type, click on the drop-down arrows to ensure you are uploading the correct document.

| ent                                                                                                    |                                        |
|----------------------------------------------------------------------------------------------------|----------------------------------------|
| (and the second second se | ➡ Instructions                         |
| Jplo                                                                                                    | File Attachment × act                  |
| Choose From                                                                                                    | n                                      |
| orr Marriage Eve                                                                                                    | int Popup window                       |
|                                                                                                    | t                                      |
| My Device                                                                                                    |                                        |
| Ann                                                                                                    |                                        |
| r                                                                                                    |                                        |
| olin                                                                                                    |                                        |
|                                                                                                    |                                        |
| iter                                                                                                    |                                        |
|                                                                                                    |                                        |
|                                                                                                    | *Document Type Marriage Certificate \$ |
|                                                                                                    | No Document has been attached.         |
|                                                                                                    | Add Attachment Add Note                |
|                                                                                                    | View Document                          |
|                                                                                                    | View Yes                               |

Then click on the **Add Attachment** button.

5. The **File Attachment** window will appear.

Click on **My Device** to navigate your computer, tablet, or phone for the document to upload.

- Once the document has been selected, click on Upload.
- 3. Wait until **Upload Complete** is shown on the bottom of the window.
- 4. Click on Done.

| e HSS Marriage                      |                 |        |
|-------------------------------------|-----------------|--------|
| ions                                |                 |        |
| File Attachment                     | Done            | ct the |
|                                     |                 | not be |
|                                     |                 |        |
|                                     |                 |        |
|                                     | 1               | tus    |
| ent Status Declaration Form.docx    |                 |        |
|                                     | Upload Complete |        |
|                                     |                 |        |
|                                     |                 |        |
| *Document Type Marriage Certificate | ÷               |        |

|                                                                            | Marriage Event                                                                                                    |                                       |                 |                      |                      |
|----------------------------------------------------------------------------|----------------------------------------------------------------------------------------------------|---------------------------------------|-----------------|----------------------|----------------------|
| scument Type, click A<br>there Upload/Status is<br>bre than one type of sr | dd Atlachment, select the file from your computer, c<br>; Required. You will not be able to proceed if you do<br>upporting document. | lick Save.<br>not upload the required | documents.      | C                    | ancel CPrevious      |
| Upload / Status                                                            | Approval / Status                                                                                                    |                                       |                 |                      |                      |
| Required<br>Uploaded                                                       | Not Required                                                                                                    |                                       |                 |                      |                      |
| Optional                                                                   | Not Required                                                                                                    |                                       |                 |                      |                      |
| *Document Typ                                                              | e Marriage Certificate 🛟<br>Add Attachment Add Note                                                                                  |                                       |                 |                      |                      |
|                                                                            | Description 🗘                                                                                                    | <b>B</b>                              |                 | <b>Column</b> (      |                      |
| claration_Form.docx                                                        | Marriage Certificate with Your Name                                                                                                  | Docu                                  | age Certificate | Marriage Certificate | 04/10/2025 3:58:38PM |

7. Click on **Save.** It is located on the top right corner.

## **Benefits Plan Comparison Tool**

In the example, we clicked on the **Medical** plan tile. You can compare different plans by checking the checkboxes under the **Compare Plan**, then click **Compare**.

| Cancel                                            | Medical Done                                                                                                    |                                  |                                              |                            |                          |                                |                                  |                          |
|---------------------------------------------------|----------------------------------------------------------------------------------------------------|----------------------------------|----------------------------------------------|----------------------------|--------------------------|--------------------------------|----------------------------------|--------------------------|
| If you or y<br>please cal<br>Medicare<br>▼ Enroll | f you or your dependent enrolled in Medicare and have not yet submitted copies of the Medicare cards to SFHSS,<br>lease call Member Services at (628) 652-4700 for assistance. Your enrollment data may be incorrect if the<br>Medicare information is not in the system. |                                  |                                              |                            |                          |                                |                                  | to SFHSS,<br>f the       |
| Depender<br>button to                             | nts that you have regist<br>view, update or add a n                                                                                                    | tered are                        | e listed here. S<br>endent.                  | Select the Ac              | ld/Update                | Dependent                      |                                  |                          |
| You may e<br>name.                                | enroll any of your depe                                                                                                    | endents                          | for coverage u                               | nder this pla              | n by chec                | king the box                   | next to your de                  | ependent's               |
|                                                   | Dependents                                                                                                    |                                  |                                              | R                          | elationsh                | ip                             |                                  |                          |
|                                                   | Jane Doe                                                                                                    |                                  |                                              | s                          | pouse                    |                                |                                  |                          |
| Add/Up                                            | odate Dependent                                                                                                    |                                  |                                              |                            |                          |                                |                                  |                          |
| <b>→</b> Enroll                                   | in Your Plan                                                                                                    |                                  |                                              |                            |                          |                                |                                  |                          |
| The Memi<br>for the dep<br>help icon              | ber Only cost shown fo<br>pendents enrolled are r<br>corresponding to each                                                                                                    | or each p<br>not avai<br>plan op | blan is based o<br>lable to select.<br>tion. | n the deper<br>To see othe | dents enre<br>r coverage | olled. Plans<br>e costs for ir | that do not offendividual plans, | r coverage<br>select the |
| The VSP                                           | Basic Plan is included                                                                                                    | with enr                         | ollment in all S                             | FHSS med                   | cal plans.               |                                |                                  |                          |
| To comple<br>be compa                             | ete a side-by-side comp<br>red, then select the Co                                                                                                    | parison<br>ompare l              | of the plan opt<br>button.                   | ions, select               | he Compa                 | are Plan che                   | ckbox for the p                  | lan options to           |
|                                                   | Plan Name                                                                                                    |                                  | My Before<br>Tax Cost                        | My After<br>Tax Cost       | My<br>Credit             | Employer<br>Cost               | My Pay<br>Period Cost            | Compare<br>Plan          |
| Select                                            | Health Net<br>CanopyCare HMO                                                                                                    | 0                                |                                              |                            | \$481.69                 | \$365.27                       | \$-481.69                        | -                        |
| Select                                            | Blue Shield Trio<br>HMO                                                                                                    | 0                                | \$49.70                                      |                            | \$481.69                 | \$407.10                       | \$-431.99                        |                          |
| Select                                            | Blue Shield<br>Access+ HMO                                                                                                    | 0                                | \$130.09                                     |                            | \$481.69                 | \$407.10                       | \$-351.60                        |                          |
| ~                                                 | Kaiser Permanente<br>HMO                                                                                                    | 0                                |                                              |                            | \$481.69                 | \$406.79                       | \$-481.69                        |                          |
| Select                                            | Blue Shield PPO                                                                                                    | 0                                | \$275.29                                     |                            | \$481.69                 | \$407.10                       | \$-206.40                        |                          |
| Select                                            | Waive                                                                                                    |                                  |                                              |                            | \$481.69                 |                                | \$-481.69                        |                          |
| Overvie                                           | ew of All Plans                                                                                                    |                                  |                                              |                            |                          |                                |                                  | Compare                  |

A new window will show you a comprehensive side-by-side plan comparison. Click **Done** at the top right corner of the window to close.

| Benefits Plan Comparison Done                                                                                                    |                                                                                                    |                                                                                                    |  |  |  |  |
|----------------------------------------------------------------------------------------------------|----------------------------------------------------------------------------------------------------|----------------------------------------------------------------------------------------------------|--|--|--|--|
| These comparisons provide a summary of benefits only. In any instance where information in this comparison conflicts with the plan's Evidence of Coverage (EOC), the plan's EOC shall prevail. For a detailed description of benefits and exclusions, please review your plan's EOC at sfnss.org This information is high-level, for cost and general coverage information only, and that this in no-way warrants or guarantees coverage, when medical necessity must be established. |                                                                                                    |                                                                                                    |  |  |  |  |
| Expand All   Collapse All                                                                                                    | Kaiser Permanente HMO (-)                                                                                                    | Blue Shield Trio HMO $\ominus$                                                                                                    |  |  |  |  |
| ✓ Pay Period Cost                                                                                                    |                                                                                                    |                                                                                                    |  |  |  |  |
| The cost shown is based on the depend                                                                                                    | dents you have enrolled.                                                                                                    |                                                                                                    |  |  |  |  |
| Member Only                                                                                                    | \$-481.69                                                                                                    | \$-431.99                                                                                                    |  |  |  |  |
| Plan Cost and Credit Detail                                                                                                    |                                                                                                    |                                                                                                    |  |  |  |  |
|                                                                                                    | For this Health Maintenance Organization<br>(HMO) Plan, Kaiser Permanente maintains an<br>integrated health system consisting of<br>participating physicians, hospitals and other<br>healthcare providers. Generally, you only have<br>access to Kaiser Permanente providers and<br>facilities in your home region. You can either<br>select a Primary Care Physician (PCP) or one<br>will be assigned to you; you can change your<br>doctor at any time. You must also live OR work<br>(if applicable) in a zip code serviced by the<br>plan. The Evidence of Coverage (EOC) for this<br>Kaiser Permanente HMO plan contains a<br>complete list of benefits, limitations and<br>exclusions. | This California HMO plan has a similar and<br>adequate network of doctors, hospital and<br>medical facilities, when compared to Health<br>Net Canopy Care HMO. The medical and<br>pharmacy benefits offered through this plan<br>match the Blue Shield Access+ plan, with the<br>only difference between the plans being the<br>size of network of doctors, hospital and<br>medical facilities. Like the Blue Shield Access+<br>plan, this plan has no deductibles. You must<br>select a Primary Care Physician (PCP), or it<br>will be automatically assigned by Blue Shield.<br>Each member of your family can choose a<br>different physician and medical group. To<br>enroll, you must live or work in a zip code<br>serviced by the plan. Please refer to the<br>Evidence of Coverage (EOC) for a complete<br>list of benefits, limitations and exclusions. |  |  |  |  |
| Coverage Level Cost                                                                                                    |                                                                                                    |                                                                                                    |  |  |  |  |
| These are all the available Coverage C                                                                                                    | osts                                                                                                    |                                                                                                    |  |  |  |  |
| Member Only<br>Currently selected coverage                                                                                                    | \$-481.69 Before-Tax                                                                                                    | \$-431.99 Before-Tax                                                                                                    |  |  |  |  |
| Member +1 Dep                                                                                                    | \$-150.84 Before-Tax                                                                                                    | \$-51.15 Before-Tax                                                                                                    |  |  |  |  |
| Member +2 or More Dep                                                                                                    | \$195.13 Before-Tax                                                                                                    | \$219.19 Before-Tax                                                                                                    |  |  |  |  |
| ▼ General                                                                                                    |                                                                                                    |                                                                                                    |  |  |  |  |
| Calendar Year Deductible                                                                                                    |                                                                                                    |                                                                                                    |  |  |  |  |
| Individual                                                                                                    | None                                                                                                    | None                                                                                                    |  |  |  |  |
| Family                                                                                                    | None                                                                                                    | None                                                                                                    |  |  |  |  |
| Calendar Yr. Out-of-Pocket Max<br>does not include premium contributions                                                                                                    |                                                                                                    |                                                                                                    |  |  |  |  |
| Individual                                                                                                    | \$1,500                                                                                                    | \$2,000                                                                                                    |  |  |  |  |
| Family                                                                                                    | \$3,000                                                                                                    | \$4,000                                                                                                    |  |  |  |  |

You can also expand and collapse the information by clicking and unclicking on the **Expand All** and **Collapse All**. You can also click and unclick on the small triangle next to the heading titles.

| Benefits Plan Comparison Done                                                                                                    |                                                                                                    |  |  |  |  |
|----------------------------------------------------------------------------------------------------|----------------------------------------------------------------------------------------------------|--|--|--|--|
| These comparisons provide a summary of benefits only. In any instance where information in this comparison conflicts with the plan's Evidence of Coverage (EOC), the plan's EOC shall prevail. For a detailed description of benefits and exclusions, please review your plan's EOC at sfhss.org.<br>This information is high-level, for cost and general coverage information only, and that this in no-way warrants or guarantees coverage, when medical necessity must be established. |                                                                                                    |  |  |  |  |
| Expand All   Collapse All Currently Selected                                                                                                    |                                                                                                    |  |  |  |  |
| ✓ Pay Period Cost                                                                                                    |                                                                                                    |  |  |  |  |
| The cost shown is based on the depend                                                                                                    | dents you have enrolled.                                                                                                    |  |  |  |  |
| Member +1 Dep                                                                                                    | \$-150.84                                                                                                    |  |  |  |  |
| ✓ Plan Cost and Credit Detail                                                                                                    |                                                                                                    |  |  |  |  |
|                                                                                                    | For this Health Maintenance Organization<br>(HMO) Plan, Kaiser Permanente maintains an<br>integrated health system consisting of<br>participating physicians, hospitals and other<br>healthcare providers. Generally, you only have<br>access to Kaiser Permanente providers and |  |  |  |  |

## **Exit and Continue Later**

During the enrollment process, you can click on **Exit** at the top left corner, then click **Yes**, if you decide to leave the system and continue the process later.

Exiting the system and not submitting the changes will not make your elections final. It is your responsibility to make sure that the changes you make are properly and timely submitted.

| x ∈xit Marriage Event                                                                                                    | :                |
|----------------------------------------------------------------------------------------------------|------------------|
| Qualify Period 4/16/2025-5/16/2025                                                                                                    | ous Next >       |
| Document Upload                                                                                                    | Save             |
| Event Value HSS Marriage                                                                                                    |                  |
| To upload your documents, select the Document Type, click Add Attachment, select the file computer, click Save.                                                                             | e from your      |
| You are required to upload documents where Upload/Status is Required. You will not be all Are you sure you want to exit and continue this Life Event later? Select No to go back, or Yes No | Yes to continue. |

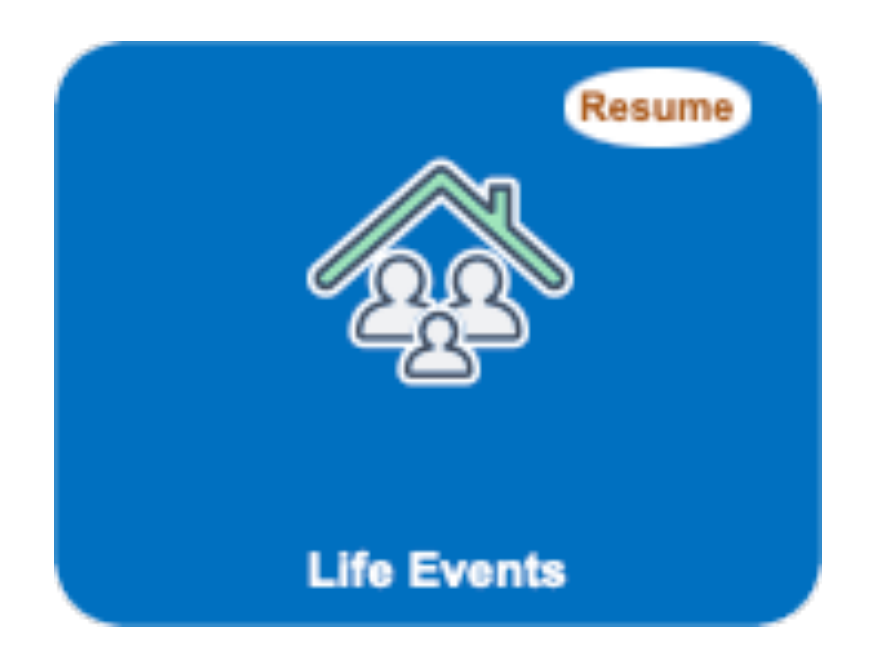

The next time you login, you will notice the **Life Events** tile will show **Resume**.

This means your previous changes were saved from your last login session.